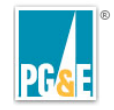

# **IRTHNet Field Unit**

Part of the larger Mark & Locate course

GAS\_-0210 Version #1.0 November, 2008

To be successful in this course:

- Listen to the narration for each screen.
- Review the text and image content on the screen.
- Display and review the content in the transcript, if desired, or if your computer does not support sound.
- Note that some screens have interactive elements.
- Complete all Knowledge Check and Learner Assessment Questions

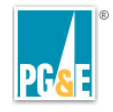

# **Course Introduction**

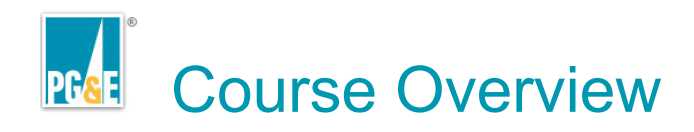

### This Course:

The purpose of this course is to train PG&E Locators on the IRTH Field Unit software which provides mobile ticket processing and displays electronic maps...

### Audience:

Intended or existing locators

- Title 200 Gas Distribution.
- Title 200 Gas Transmission
- Title 300 Gas Construction

# Pre-requisite(s):

- Basic computer skills
- Verified VPN connection
- Ergonomic Training

## **Estimated Length:**

4 hours

| 1   | ri<br>nati |     | 1   | e     | 10110101010101010 |            |                          |             |               |         | Auto-ipne disabled<br>Click bern to ecolog | Ø   |
|-----|------------|-----|-----|-------|-------------------|------------|--------------------------|-------------|---------------|---------|--------------------------------------------|-----|
| iEA | T          |     | 001 | P     | Treket ID         | EvenuetorN | Discu                    | Address     | DeaTerra      | Route   | Cardina XII per ana                        | 13  |
| 34  |            | 101 | 44  |       | 0469526           | WESTVALL   | LIVERMORE                | - Porvious  | 12/19/2007 8  |         |                                            |     |
| 1   |            | :0: | 40  | lini. | 0466077           | PG&E       | LIVERMORE                | 3062 EAST A | 12/14/2007 4  |         |                                            | *** |
| 24  | æ.         | 10  | ÷÷  |       | 0466069           | PG&E       | LIVERMORE                | 3138 EAST A | 12/14/2007 4  |         |                                            |     |
| 31  | ۲          | 0   | ++  |       | 0468979           | PG&E       | LIVERMORE                | 829 DEL NO. | 12/18/2007.2  |         |                                            |     |
|     | ۲          | 0   | +   |       | 0005892           | PGE LIVER  | LIVERMORE                | 2545 EAST A | 1/9/2008 3.45 |         |                                            |     |
|     |            | Ø   | +*  |       | 0005803           | ALAMEDA.C. | UVERMORE                 |             | 1/9/2008 3.15 |         |                                            |     |
|     | ۲          | 0   | **  |       | 0005672           | ALAMEDA C. | UVERMORE                 | GREENVILL . | 1/9/2008 2:45 |         |                                            |     |
|     | ۲          | 0   | ++  |       | 0005583           | PG&E       | LIVERMORE                | 4520 TESLA  | 1/14/2008 8:0 |         |                                            |     |
|     | ۲          | ۵   | +*  |       | 0005326           | MEDEROS    | UVERMORE                 | 7382 LAS PO | 1/9/2008 12:4 |         |                                            |     |
|     | ۲          | Q   | +*  |       | 0004187           | URSCORP    | FREMONT                  |             | 1/11/2008 7:0 |         |                                            |     |
|     | ۲          | Q   | +*  |       | 0003577           | HEIMBROT   | UVERMORE                 |             | 1/8/2008 7:30 |         |                                            |     |
|     |            |     |     |       |                   |            |                          |             |               |         |                                            |     |
|     |            |     |     |       |                   |            |                          |             |               |         |                                            |     |
|     |            |     | 3   |       |                   |            |                          |             |               |         |                                            |     |
|     |            |     |     |       |                   |            |                          |             |               |         |                                            |     |
|     |            |     |     |       |                   |            |                          |             |               |         |                                            |     |
|     |            |     | 1.1 |       |                   |            | [·.·.·                   | ·····       |               | [·.·.]  |                                            |     |
|     |            |     |     |       |                   | . [        | Į. · . · . · . · . · . · |             |               | []      |                                            |     |
|     |            |     |     |       |                   |            |                          |             |               |         |                                            |     |
|     |            |     |     |       |                   |            |                          |             |               |         |                                            |     |
|     |            |     |     |       |                   |            |                          | 1           |               | 1.1.1.1 |                                            |     |
|     |            |     |     |       |                   |            |                          | 1           |               |         |                                            |     |
|     |            |     | 100 |       |                   |            |                          |             |               |         |                                            |     |

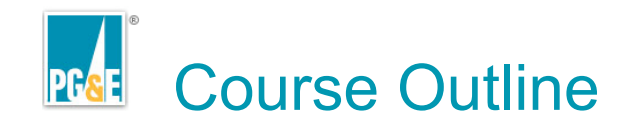

- 1. Course Introduction
- 2. Getting Started with Your Locator Field Tools
- 3. Daily Work Procedure
- 4. Closing up at the end of the day
- 5. IRTHNet Tips and Tricks
- 6. Course Conclusion
- 7. Learner Assessment
- 8. Course Evaluation

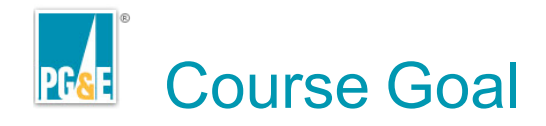

The primary goal of this course is to enable you to effectively use the IRTHNet Field Unit software package and related tools to:

- Optimize your work
- Streamline your work
- Document your work

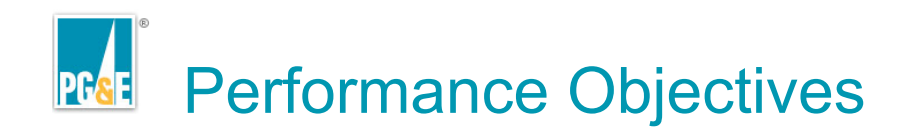

# On completion of this course, you will be able to:

- Properly connect and prepare your work equipment at the beginning and at the end of your shift.
- 2. Load and synchronize tickets to your laptop.
- 3. Use IRTH Field Unit to process open tickets in a timely fashion, including attaching photographs as documentation

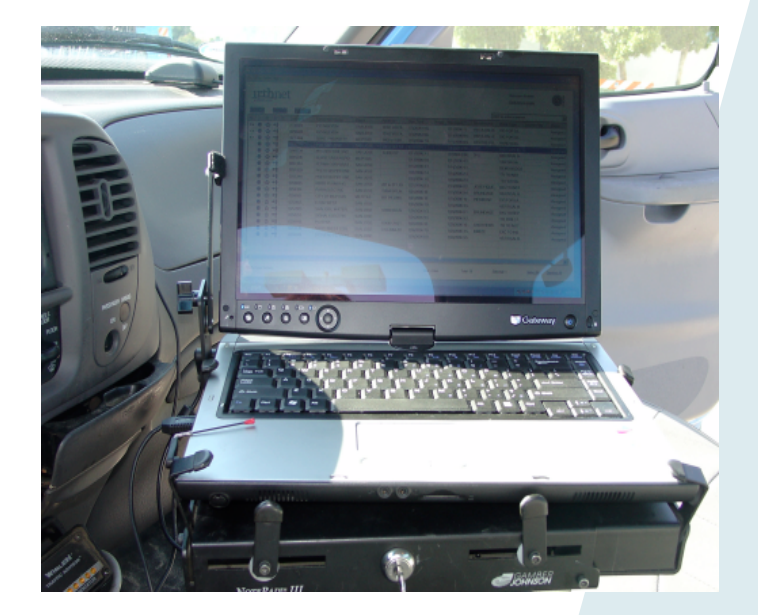

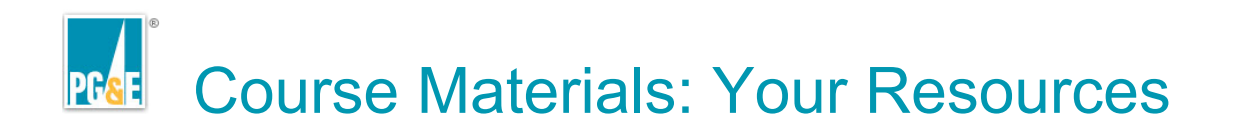

Access these resources to support you in the course and on the job:

- Laptop with locator tools:
  - Aircard and antenna
  - VPN token
  - GPS device
- IRTHNet job aid
- PG&E-issued digital camera

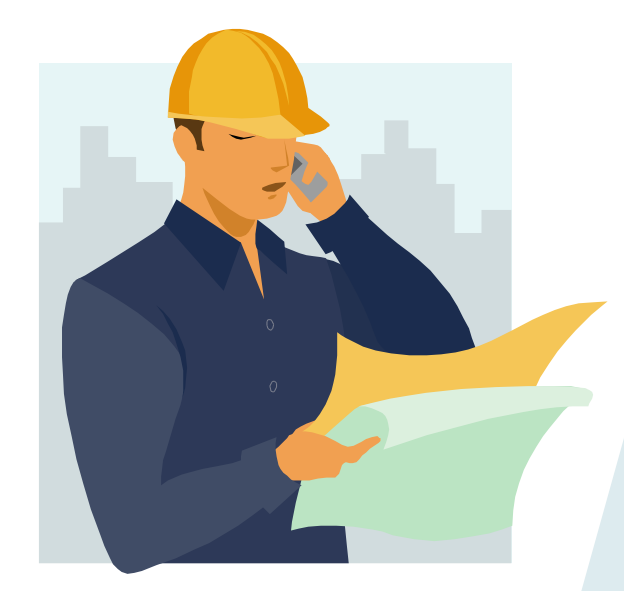

Introduction: IRTHNet Field Unit

The IRTHNet Field Unit software assists locators in:

- prioritizing work
- informing about the work to be performed
- documenting the results of work in a central location on the PG&E network
- responding to unexpected emergencies

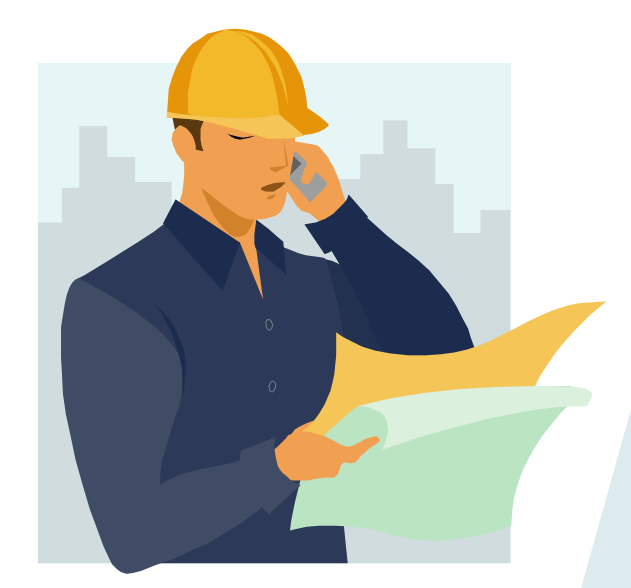

# IRTHNet Field Unit Process Flow

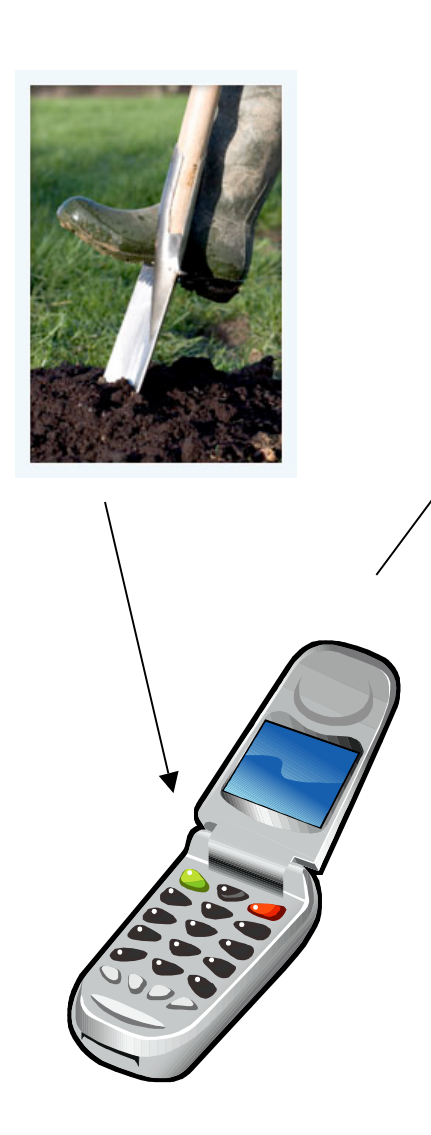

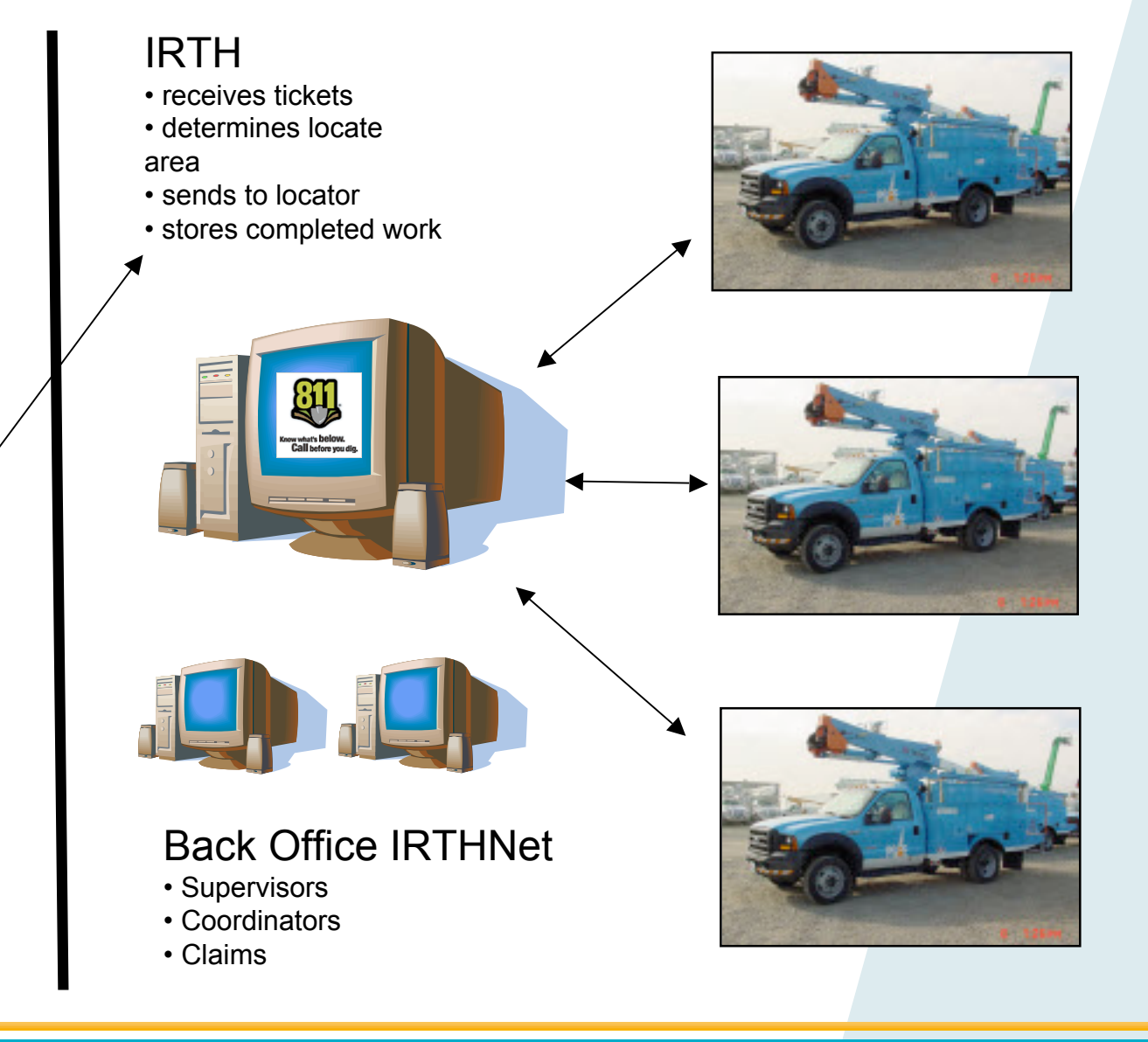

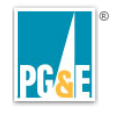

# **Getting started with your locator field tools**

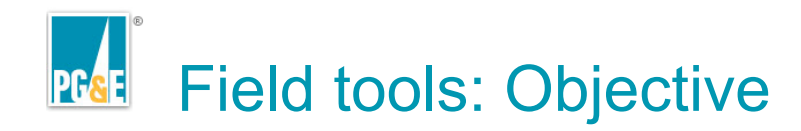

By the end of this lesson you will be able to:

- connect and configure the computing tools used by a locator
- verify internet and PG&E intranet connectivity in the field

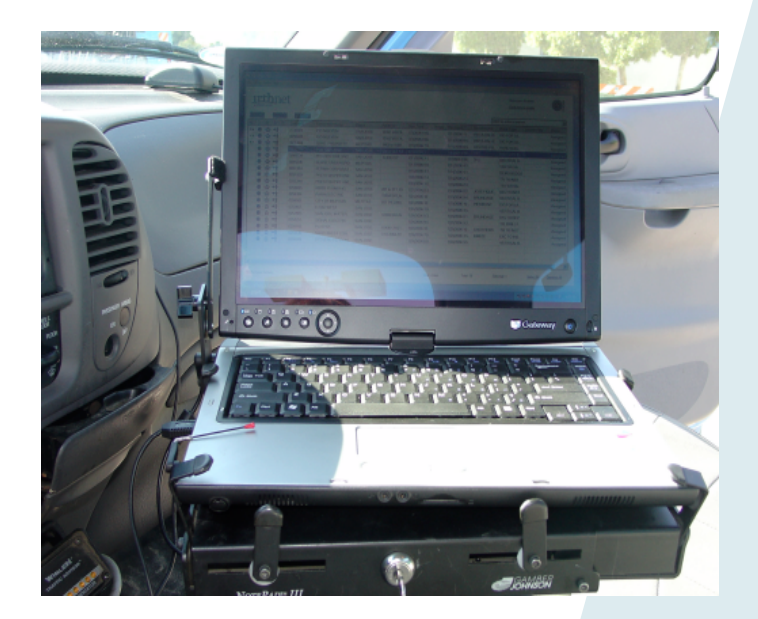

Field tools: Overview of hardware tools

PG&E provides locators with:

- Laptop
- a mounting bracket
- the IRTH Field Unit software
- an "Aircard" (Verizon or AT&T) and an external antenna
- a VPN token
- a GPS unit

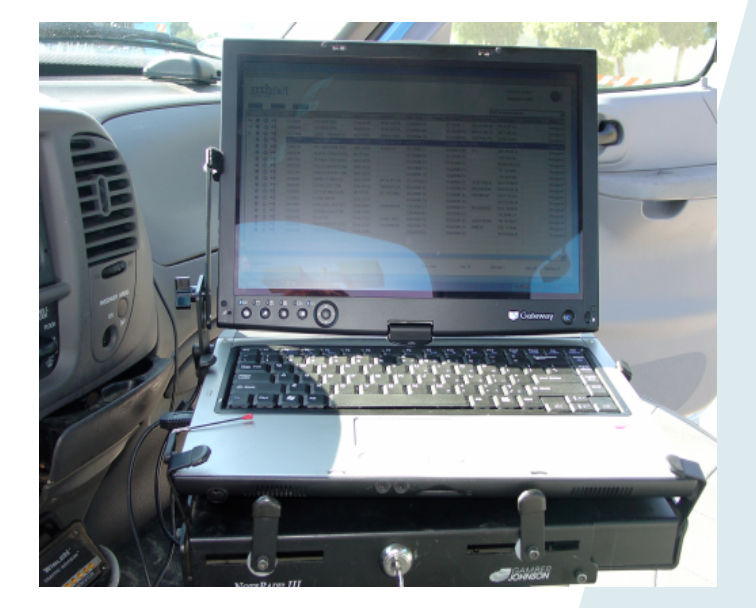

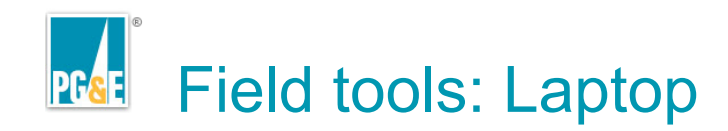

## Your laptop has:

- Power button
- USB port(s)
- Ethernet port
- External card slot

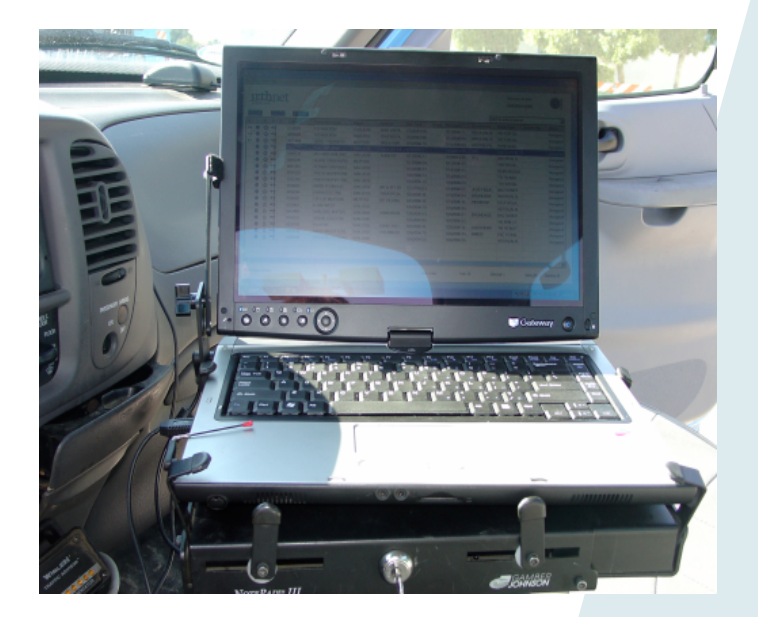

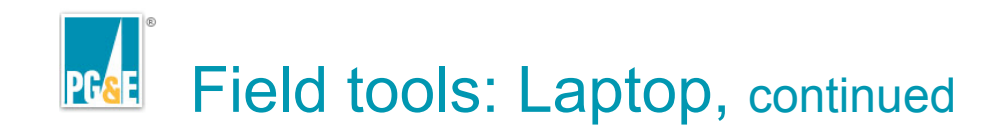

Your laptop has:

- Screen
- Battery
- Mouse
- Keyboard

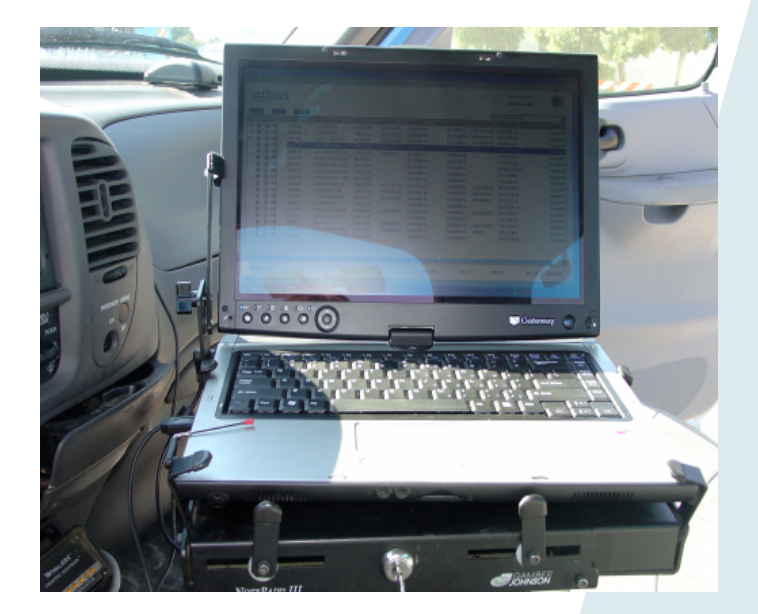

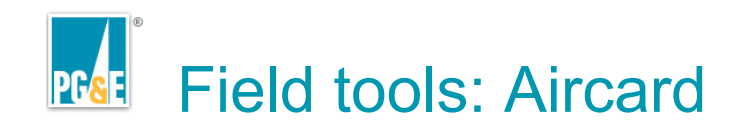

# Your Aircard:

- Uses the cellphone network to get you online
- Plugs into an available port on your computer

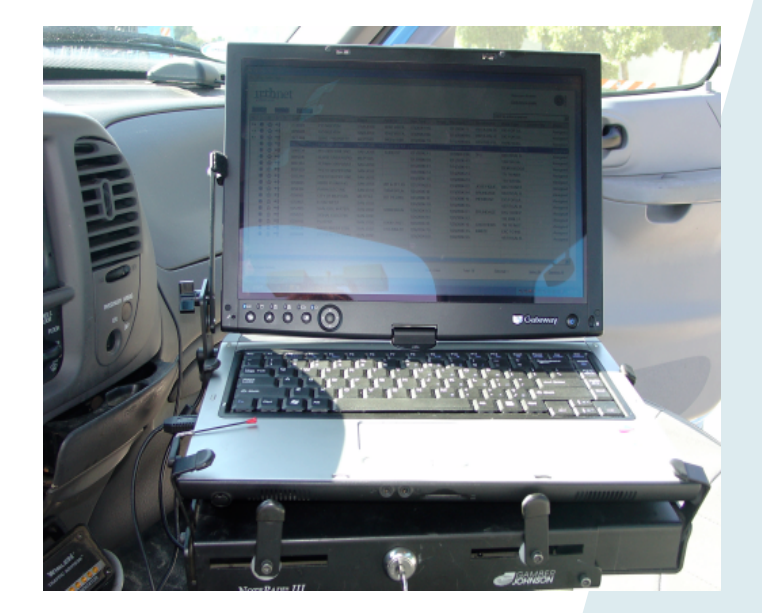

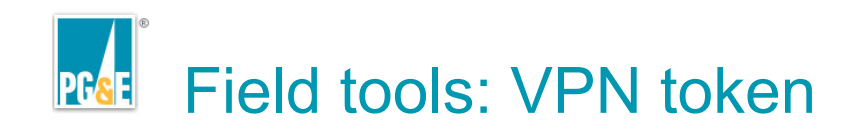

# Your VPN token:

- Provides you with the final part of your password
- Changes every 60 seconds

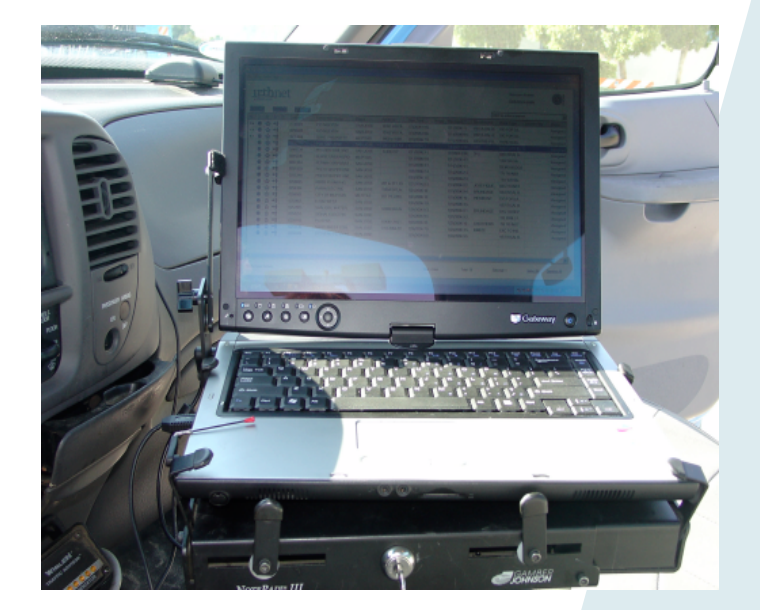

Field tools: Mounting bracket & external antenna

# Your mounting bracket:

- Firmly attached inside vehicle
- Fastens PC laptop securely

Your external antenna:

- Is permanently affixed to the truck
- Boosts the signal of the cellular antenna in your aircard

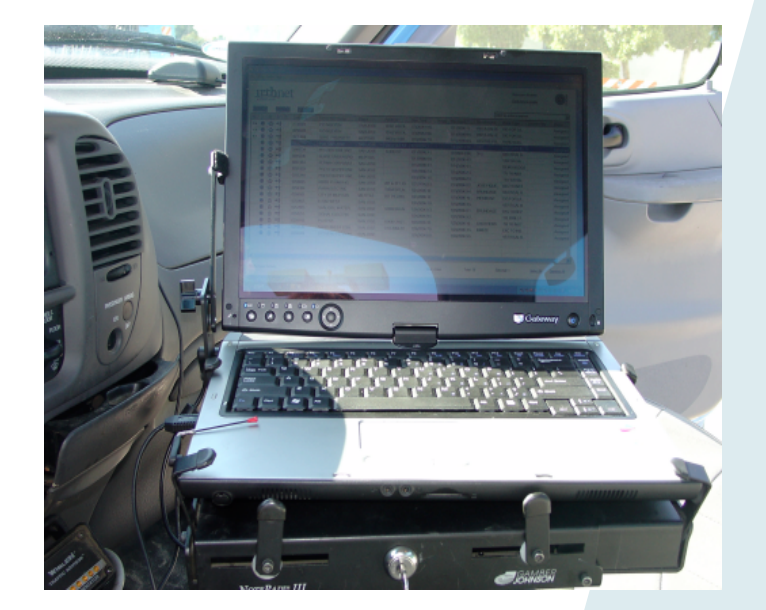

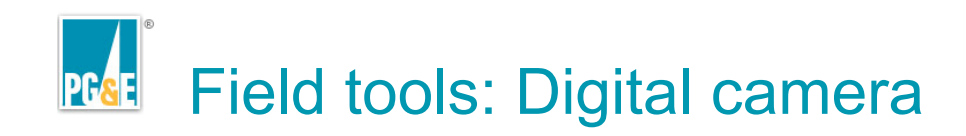

## Your digital camera:

- Documents work performed at the scene
- Provides permanent, legal record

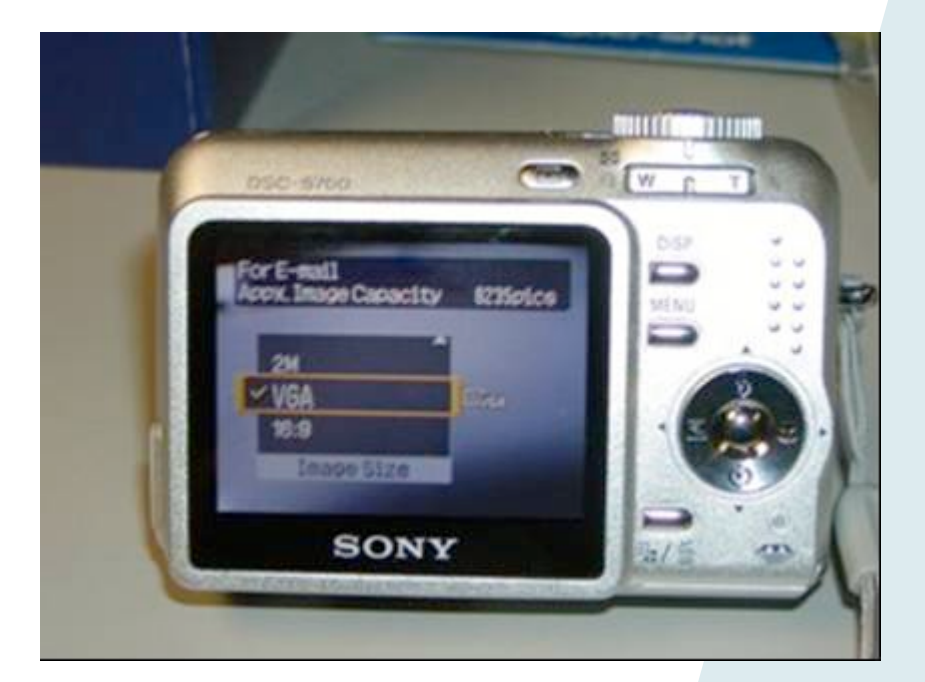

Field tools: Overview of software tools

- PG&E locator laptops are preloaded with:
  - IRTH Field Unit
  - FieldUnit Fixes
  - TIF Updates
  - http://irth/IRTHNet
  - Zip USA Pictures

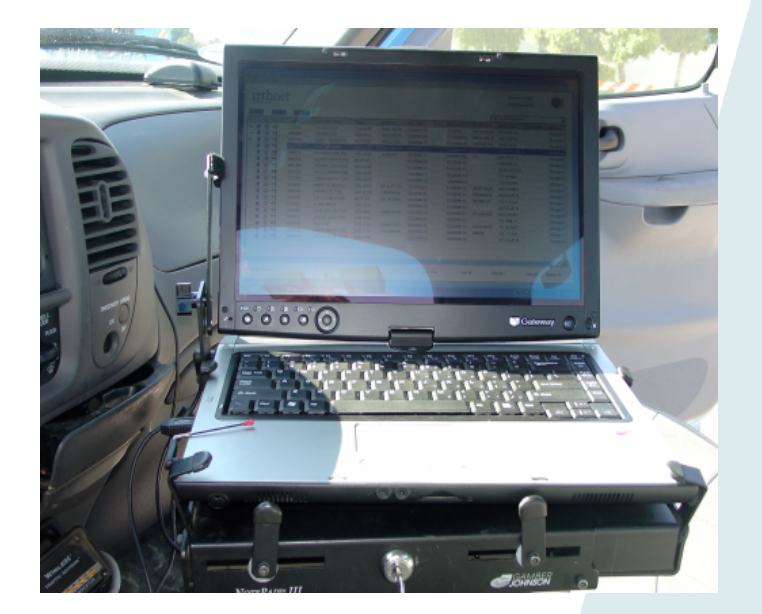

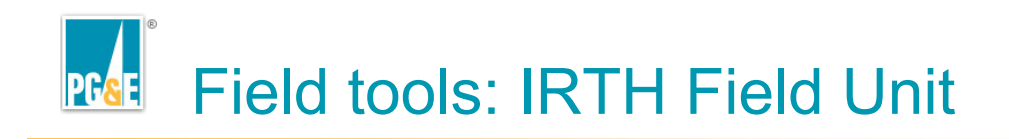

# **IRTH Field Unit:**

- Runs on your PC
- Aids in prioritizing tickets
- Helps verify location through provided maps
- Activity documentation

| D       | DETA       |         | FIELDS   |                                                                                                    |                                                                                                    |                                                                                                    |                                                                                                    |                                                         |
|---------|------------|---------|----------|----------------------------------------------------------------------------------------------------|----------------------------------------------------------------------------------------------------|----------------------------------------------------------------------------------------------------|----------------------------------------------------------------------------------------------------|---------------------------------------------------------|
| D<br>Qr | S          | COST    |          |                                                                                                    |                                                                                                    |                                                                                                    |                                                                                                    |                                                         |
| Q١.     |            | (Triff) | TicketID | Excervetor N                                                                                                    | Place                                                                                                    | Address                                                                                                    | Due Time                                                                                                    | Route                                                   |
|         | **         |         | 0469526  | WEST VALL                                                                                                    | UVERMORE .                                                                                                    |                                                                                                    | 12/19/2007 8:                                                                                                    |                                                         |
| Qt      | +*         |         | D466077  | PG&E                                                                                                    | LIVERMORE.                                                                                                    | 3062 EAST A.                                                                                                    | 12/14/2007.4                                                                                                    |                                                         |
| Q       | +†         |         | 0466069  | PG&E                                                                                                    | LIVERMORE                                                                                                    | 3138 EAST A.                                                                                                    | 12/14/2007 4                                                                                                    |                                                         |
| Qſ      | <b>+</b> ĝ |         | 0468979  | PG8E                                                                                                    | LIVERMORE                                                                                                    | 829 DEL NO                                                                                                    | 12/18/2007.2                                                                                                    |                                                         |
| ۵       | <b>→</b> ☆ |         | 0005892  | PGE LIVER.                                                                                                    | UVERMORE                                                                                                    | 2545 EAST A                                                                                                    | 1/9/2008 3.45                                                                                                    | <pre>{</pre>                                            |
| ۵       | **         |         | 0005803  | ALAMEDA.C.                                                                                                    | UVERMORE                                                                                                    |                                                                                                    | 1/9/2008 3.15                                                                                                    |                                                         |
| Ô       | **         |         | 0005672  | ALAMEDA C                                                                                                    | LIVERMORE                                                                                                    | GREENMLL .                                                                                                    | 1/9/2008 2:45                                                                                                    |                                                         |
| ۵       | **         |         | 0005583  | PG&E                                                                                                    | LIVERMORE                                                                                                    | 4520 TESLA                                                                                                    | 1/14/2008 8:0                                                                                                    |                                                         |
| Q       | +*         |         | 0005326  | MEDEROS                                                                                                    | UVERMORE                                                                                                    | 7382 LAS PO                                                                                                    | 1/9/2008 12:4                                                                                                    |                                                         |
| Q       | +*         |         | 0004387  | URSCORP.                                                                                                    | FREMONT                                                                                                    |                                                                                                    | 1/11/2008 7:0                                                                                                    |                                                         |
| Q:      | +*         |         | 0003577  | HEIMBROT                                                                                                    | UVERMORE.                                                                                                    |                                                                                                    | 1/8/2008 7:30                                                                                                    |                                                         |
|         |            |         |          |                                                                                                    |                                                                                                    |                                                                                                    |                                                                                                    |                                                         |
|         |            |         |          |                                                                                                    |                                                                                                    |                                                                                                    |                                                                                                    |                                                         |
|         |            |         |          |                                                                                                    |                                                                                                    |                                                                                                    |                                                                                                    |                                                         |
|         |            |         |          |                                                                                                    |                                                                                                    |                                                                                                    |                                                                                                    |                                                         |
|         |            |         |          | . [                                                                                                    |                                                                                                    |                                                                                                    |                                                                                                    | <pre>{</pre>                                            |
|         |            |         |          |                                                                                                    | · . · . · . · . · . · . ·                                                                                                    |                                                                                                    | · . · . · . · . · . · . ·                                                                                                    |                                                         |
|         |            |         |          |                                                                                                    |                                                                                                    |                                                                                                    |                                                                                                    |                                                         |
|         |            |         |          |                                                                                                    |                                                                                                    |                                                                                                    |                                                                                                    |                                                         |
|         |            |         |          |                                                                                                    |                                                                                                    |                                                                                                    |                                                                                                    |                                                         |
|         |            |         |          |                                                                                                    |                                                                                                    |                                                                                                    |                                                                                                    |                                                         |
|         |            |         |          |                                                                                                    |                                                                                                    |                                                                                                    |                                                                                                    |                                                         |
|         |            |         |          | Qi + ↑ 0486059<br>Qi + ↑ 048679<br>Qi + ↑ 0005892<br>Qi + ↑ 0005892<br>Qi + ↑ 0005872<br>Qi + ↑ 0005572<br>Qi + ↑ 0005526<br>Qi + ↑ 0005126<br>Qi + ↑ 0005126 | QI + ↑ 048699 PG4E<br>QI + ↑ 048699 PG4E<br>QI + ↑ 005932 PGE LVCR.<br>QI + ↑ 0005932 PGE LVCR.<br>QI + ↑ 0005932 ALAMEDA C.<br>QI + ↑ 0005932 ALAMEDA C.<br>QI + ↑ 000593 PG4E<br>QI + ↑ 0005126 MEDEPOS.<br>QI + ↑ 0005126 MEDEPOS.<br>QI + ↑ 0003527 HEM BROT | QI + ↑ 048693 PO3E LIVERMORE<br>QI + ↑ 048693 PO3E LIVERMORE<br>QI + ↑ 0005892 POE LIVER. LIVERMORE<br>QI + ↑ 0005893 PO3E LIVERMORE<br>QI + ↑ 0005572 ALAMEDA C. LIVERMORE<br>QI + ↑ 0005523 PO3E LIVERMORE<br>QI + ↑ 0005128 MEDDIROS. LIVERMORE<br>QI + ↑ 0003577 HEIM BROT. LIVERMORE | QI + ↑ 046693 PO3E LIVERMORE 313 EAST A.<br>Ø + ↑ 0466937 PO3E LIVERMORE 620 DELNO.<br>Ø + ↑ 0005892 POE LIVER. LIVERMORE 2545 EAST A.<br>0 + ↑ 0005872 ALAMEDA C. LIVERMORE<br>Ø + ↑ 0005573 PO3E LIVERMORE 4520 TESLA.<br>Ø + ↑ 0005528 MEDBIRDS. UVERMORE 4520 TESLA.<br>Ø + ↑ 0005128 MEDBIRDS. UVERMORE 7382 LAS PO.<br>Ø + ↑ 0003577 HEIM BROT. UVERMORE | QI + ↑ 046693 PO3E LIVERMORE 3138 EAST A. 12/14/2007 4. |

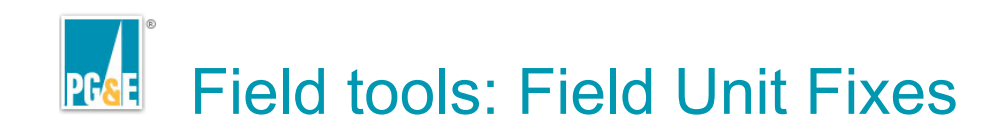

### Field Unit Fixes:

- Reset Field Unit map tabs
- Monitor and Sound fix
- Delete Field Unit XML
- Install or Re-Install Field Unit
- Configure GPS settings
- Run TIFSource utility
- Configure GIS Export settings

| rekt Unit Fries                                                                                                    |                                                                                                    |
|----------------------------------------------------------------------------------------------------|----------------------------------------------------------------------------------------------------|
| C 1. Reset Field Unit map tabs<br>Select this option to set the Ges en                                              | ~ Left<br>d Electric map table back to the left hand side.                                                                                                    |
| C 2. Reset Field Unit map tabs<br>Select his option to set the Ges no                                               | <ul> <li>Bottom</li> <li>d Electric map table back to the Bottom.</li> </ul>                                                                                                    |
| <ul> <li>S. Monitor and Sound fix<br/>Select his option to fix sound and a</li> </ul>                               | nonitor settings for the Galeway M285e                                                                                                    |
| C 4. Delete Field Unit XML<br>Select this option if Field Unit will no                                              | d systic or flyou receive on error while hyping to steet Field Unit.                                                                                                    |
| C 5. Install or Re-install Field U<br>Select his option #"Outets Field U<br>This will universal and reinstall Field | nit<br>nit XML* did not resolve your problem.<br>I Unit                                                                                                    |
| 6. Configure GPS settings in<br>Select this optice d*Center on OPS<br>Note: You may heave to velocit your           | Field Unit(Must be using Deforme Serial Emulator)<br>* does notwork in Field Unit while using Deforme USB GPS<br>PC to the Datumer on create a Visual Sanal Field problem self not |
| C 7. Run TitSourceUtility<br>This will allow you to define which a                                                  | neps telens you want updated for Field Unit.                                                                                                    |
| C 8. Configure GIS export setti<br>This gives Field Unit be ability to e                                            | ngs in Field Unit<br>xportscket coordinates to GBave, Gassiew or MapGuide.                                                                                                    |
|                                                                                                    | õ                                                                                                    |
| If you are still having problem<br>and let them know that you ar                                                    | s contact the TSC @ 8-223-9000 (415-973-9000)<br>e a USA user for a higher priority                                                                                                |
| and be needed to be and prove                                                                                       |                                                                                                    |

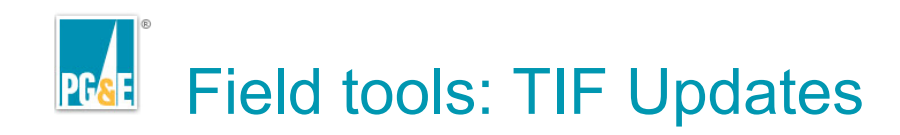

# TIF Updates:

- Updates maps for tickets in your list
- Runs automatically overnight, ready for work in the morning
- Can be run manually

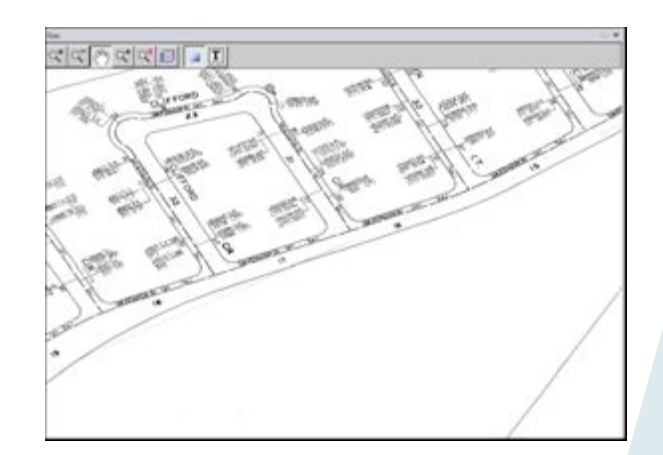

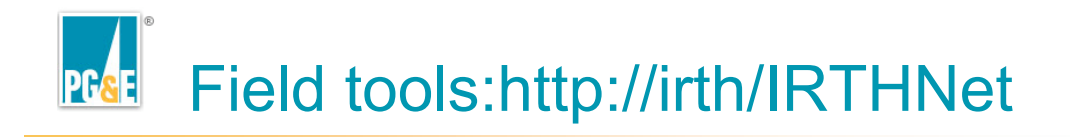

# http://irth/IRTHNet:

- Find tickets due within a date range.
- Open tickets grouped by locator.
- Find past-due tickets within a date range.
- Find responses entered within a date range.
- Obtain a summary of responses entered within a date range.
- Summarize action taken and delivery time of tickets received within a date range.

| • On Site ©                                                                                                    |       |
|----------------------------------------------------------------------------------------------------|-------|
| Login:                                                                                                    |       |
| Please Enter Your User Name and Password:<br>User Name:<br>Password:                                                                                       | LOGON |
| Forgot your password?<br>Click here to <u>Request Password</u> .<br>Login using your Windows Account?<br>Click here to <u>Use Windows Authentication</u> . | Help  |

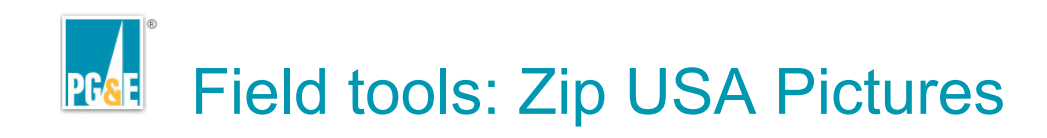

### Zip USA Pictures:

- Assists you in transferring photos from your camera to your ticket in IRTH Field Unit.
- Clears camera for next use.

#### 📓 Zip USA Pictures - VP...

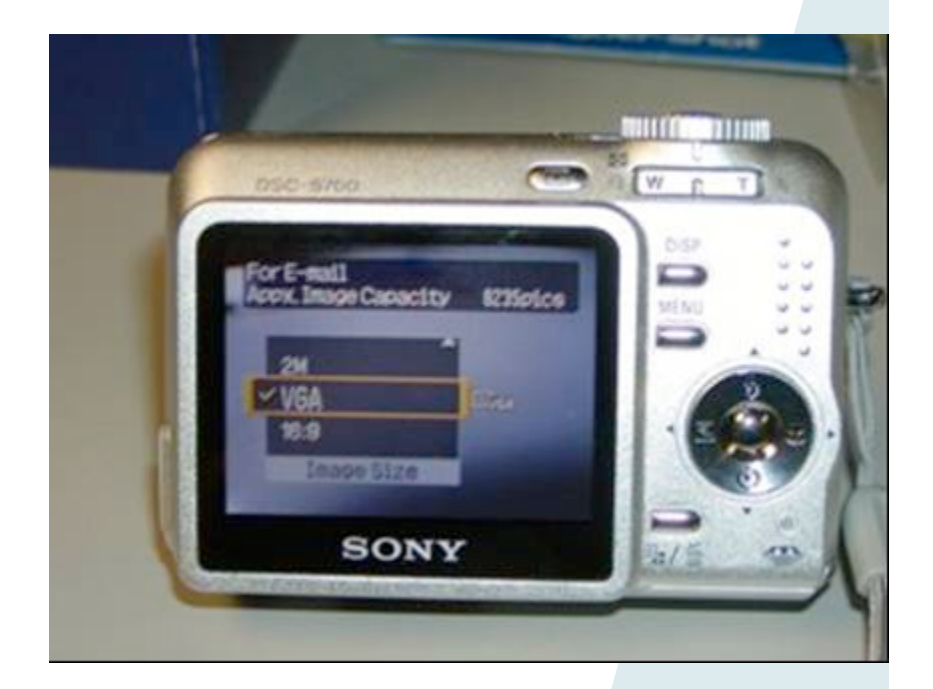

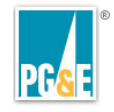

# **Getting ready for your day**

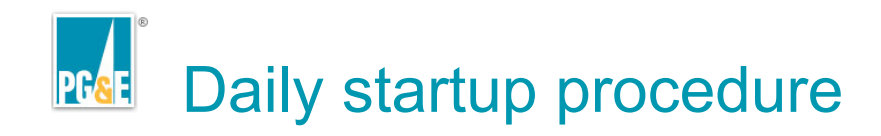

Do the following to prepare your equipment for the day's work:

- Unlock tablet and login
- Start IRTHNet Field Unit and "sync" to update ticket list
- Login to IRTHNet and prioritize your tickets
- Disconnect and switch from PG&E's network to the cellular network
- Head out to your truck and start your day

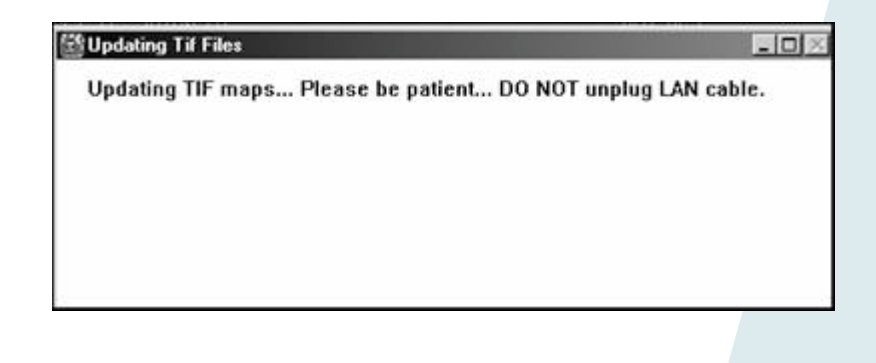

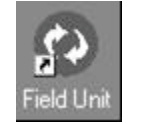

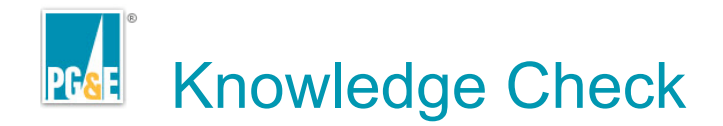

Select the best responses to this question.

# Employees should *initially* direct any pay related issues to?

- 1. Payroll Helpline
- 2. OM/ PA Supervisor
- 3. Your Supervisor

#### **Developer notes**

•Create the question item, correct and distracter answer choices here •Bold the correct answer(s)

- •Include Correct and Incorrect response feedback in the Notes
- •Duplicate this slide as necessary for the required number of questions
- •The content will be pasted into a quiz item using OnDemand Presenter

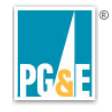

# **Daily work procedures**

Daily work procedures: Objective

- By the end of this lesson you will be able to:
- use the IRTHNet Field Unit application to review maps.
- respond to, close, or defer open tickets.
- attach salient information or documentation to open tickets, especially photos.

| 1  | /iela | l uni | Į          | e    | t           |                |             |                          |               |           | Click here to enable |          |
|----|-------|-------|------------|------|-------------|----------------|-------------|--------------------------|---------------|-----------|----------------------|----------|
| EA | RCH   |       | DET        | AILS | FIELDS      | N              | 8           |                          |               | Select an | action to perform    | <u>-</u> |
|    |       |       | 3          | P    | DR 45 3 3 5 | Excavator Name |             | Address<br>5000 LVA INIA | Due Time      | Houte     |                      |          |
|    |       | 2     | 77         |      | 0045325     | IDIOLI CONSTR  | CARINICHAEL | S220 LTINNA              | 2/11/2008 4.0 |           |                      |          |
|    |       |       | -7T        |      | 0045314     | IRISH CONSTR   | CARMICHAEL  | 6394 PALMA               | 2/11/2008 4:0 |           |                      |          |
|    |       | 0     | •          |      | 0045350     | P/0 CABBOU     | CARMICHAEL  | 6113 MAUE                | 2/13/2008 7:0 |           |                      |          |
|    |       |       | - 4        |      | 0045413     | DISH NETWORK   | RANCHO C    | 107261 F AN              | 2/11/2008 4-4 |           |                      |          |
|    | ě     | 0     |            | 65   | 0045517     | PG&F           | SACRAMEN    | GOLD POIN                | 2/8/2008 7:30 |           |                      |          |
|    |       | 10    | ++         |      | 0045511     | FILLNEB CONS   | SACRAMEN    | 9700 JACKS               | 2/13/2008 7:0 |           |                      |          |
|    | ۲     | i     | +*         |      | 0045336     | POWER PLUS     | SACRAMEN    |                          | 2/11/2008 4:0 |           |                      |          |
|    | ۲     | 10    | +*         |      | 0045494     | STEVE P RADO   | SACRAMEN    | VINEYARD                 | 2/13/2008 7:0 |           |                      |          |
| ×  | ۲     |       | <b>→</b> † |      | 0472347     | STEVE P RADO   | SACRAMEN.D  | FLORIN RD                | 12/21/2007 7: |           |                      |          |
| ×  | ۲     | ١Q    | <b>→</b> † |      | 0435923     | ONSITE ENGIN   | SACRAMEN    |                          | 11/21/2007 1  |           |                      |          |
| 8  | ۲     | Q:    | <b>→</b> ☆ |      | 0038244     | P/O CANAVAN    | SACRAMEN    | 341 DELAGU               | 2/8/2008 10:0 |           |                      |          |
|    | ۲     | Q     | <b>→</b> † |      | 0045318     | IRISH CONSTR   | WEST SAC    | 1305 MAY ST              | 2/11/2008 4:0 |           |                      |          |
|    | ۲     | Q     | <b>→</b> † |      | 0045340     | CITY OF WEST   | WEST SAC    | 845 GARINE               | 2/11/2008 4:1 |           |                      |          |
|    |       |       |            |      |             |                |             |                          |               |           |                      |          |
|    |       |       |            |      |             |                |             |                          |               |           |                      |          |
|    |       |       |            |      |             |                |             |                          |               |           |                      |          |
|    |       |       |            |      |             |                |             |                          |               |           |                      |          |
| _  |       |       |            |      |             |                |             |                          |               |           |                      |          |

Daily work procedures: Topics

This lesson consists of four topics:

- Starting a Job
- Taking Photographs for Mark & Locate Documentation
- Responding to Tickets
- Attaching Photographic Documentation to a Ticket

| 1  | r1<br>/ield | unii         | ຸ່ມາ       | e    | t         |                |            |             |               |           | Click here to enable | <b>O</b> |
|----|-------------|--------------|------------|------|-----------|----------------|------------|-------------|---------------|-----------|----------------------|----------|
| E٨ | RCH         | ]            | DET        | AILS | FIELDS    |                |            |             |               | Select an | action to perform    |          |
|    | Т           | D            | S          | Ρ    | Ticket ID | Excavator Name | Place 🗠    | Address     | Due Time      | Route     |                      |          |
|    | ۲           | ۱Ø           | <b>→</b> † |      | 0045325   | IRISH CONSTR   | CARMICHAEL | 5228 L'YNNA | 2/11/2008 4:0 |           |                      |          |
|    | ۲           | ۱Q(          | <b>→</b> ☆ |      | 0045314   | IRISH CONSTR   | CARMICHAEL | 6394 PALM A | 2/11/2008 4:0 |           |                      |          |
|    | ۲           | ۱ <u>Ø</u>   | <b>→</b> † |      | 0045330   | IRISH CONSTR   | CARMICHAEL | 5290 BAUM   | 2/11/2008 4:1 |           |                      |          |
|    | ۲           | ۱ <u>Ø</u>   | ≁☆         |      | 0045459   | P/0 CARROLL    | CARMICHAEL | 6113 MAUE   | 2/13/2008 7:0 |           |                      |          |
|    | ۲           | ۱Ø           | ≁₫         |      | 0045413   | DISH NETWORK   | RANCHO C   | 10726 LE AN | 2/11/2008 4:4 |           |                      |          |
|    | ۲           | Q            | 1          | 0    | 0045517   | PG&E           | SACRAMEN   | GOLD POIN   | 2/8/2008 7:30 |           |                      |          |
|    | ۲           | ۱ <u>Ø</u>   | <b>→</b> † |      | 0045511   | FILLNER CONS   | SACRAMEN   | 9700 JACKS  | 2/13/2008 7:0 |           |                      |          |
|    | ۲           | ۱Ø           | <b>→</b> † |      | 0045336   | POWER PLUS     | SACRAMEN   |             | 2/11/2008 4:0 |           |                      |          |
|    | ۲           | Q            | <b>→</b> † |      | 0045494   | STEVE P RADO   | SACRAMEN   | VINEYARD    | 2/13/2008 7:0 |           |                      |          |
|    | ۲           | ۱ <u>Ø</u>   | <b>→</b> † |      | 0472347   | STEVE P RADO   | SACRAMEN.  | FLORIN RD   | 12/21/2007 7: |           |                      |          |
|    | ۲           | ۱Q:          | ≁☆         |      | 0435923   | ONSITE ENGIN   | SACRAMEN   |             | 11/21/2007 1  |           |                      |          |
|    | ۲           | ۱Ø           | ≁₫         |      | 0038244   | P/O CANAVAN    | SACRAMEN   | 341 DELAGU  | 2/8/2008 10:0 |           |                      |          |
|    | ۲           | ۱ <u>Ø</u>   | <b>→</b> † |      | 0045318   | IRISH CONSTR   | WEST SAC   | 1305 MAY ST | 2/11/2008 4:0 |           |                      |          |
|    | ۲           | ۱ <u>Ø</u> ι | <b>→</b> † |      | 0045340   | CITY OF WEST   | WEST SAC   | 845 GARNE   | 2/11/2008 4:1 |           |                      |          |
|    |             |              |            |      |           |                |            |             |               |           |                      |          |
|    |             |              |            |      |           |                |            |             |               |           |                      |          |
|    |             |              |            |      |           |                |            |             |               |           |                      |          |
|    |             |              |            |      |           |                |            |             |               |           |                      |          |
|    |             |              |            |      |           |                |            |             |               |           |                      |          |

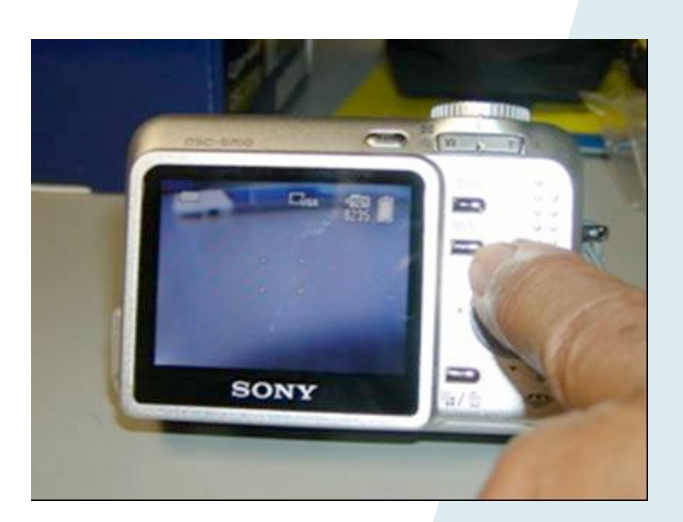

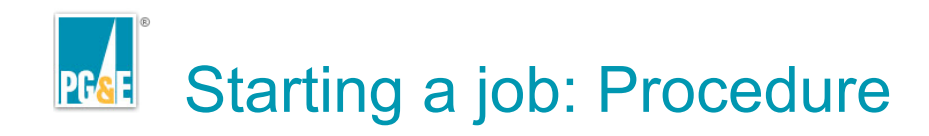

Do the following for each job you perform:

- Select a ticket.
- If necessary, drive to the location and confirm.
- If necessary, perform the locate.
- Document what you did, in as much detail as possible.

| ļ  | fielo | l unit                                                                                                    | <u> </u>   | le   | L       |                |            |             |               |             | Click here to enable | <b>W</b> <sub>C</sub> |
|----|-------|----------------------------------------------------------------------------------------------------|------------|------|---------|----------------|------------|-------------|---------------|-------------|----------------------|-----------------------|
| ε/ | RCH   | D                                                                                                    | DET        | AILS | FIELDS  | Evcevetor Neme | Place /    | åddrass     | Due Time      | Select an a | action to perform    | E                     |
|    |       | 10                                                                                                    | <b>→</b> ∲ |      | 0045325 | IBISH CONSTR   | CARMICHAEL | 52281 YNNA  | 2/11/2008 4:0 | rtoute      |                      |                       |
|    |       | in the second second se | ++         |      | 0045314 | IBISH CONSTR   | CARMICHAEL | 6394 PALMA  | 2/11/2008 4:0 |             |                      |                       |
|    |       | 0                                                                                                    | →m         |      | 0045330 | IBISH CONSTR   | CARMICHAEL | 5290 BAUM   | 2/11/2008 41  |             |                      |                       |
|    | ۲     | 0                                                                                                    | +*         |      | 0045459 | P/0 CARROLL    | CARMICHAEL | 6113 MAUE   | 2/13/2008 7:0 |             |                      |                       |
|    | ۲     | 0                                                                                                    | +*         |      | 0045413 | DISH NETWORK   | RANCHO C   | 10726 LE AN | 2/11/2008 4.4 |             |                      |                       |
|    | ۲     | 0                                                                                                    | V.         | 0    | 0045517 | PG&E           | SACRAMEN   | GOLD POIN   | 2/8/2008 7:30 |             |                      |                       |
|    | ۲     | 0                                                                                                    | +*         |      | 0045511 | FILLNER CONS   | SACRAMEN   | 9700 JACKS  | 2/13/2008 7:0 |             |                      |                       |
|    | ۲     | Q:                                                                                                    | <b>→</b> † |      | 0045336 | POWER PLUS     | SACRAMEN   |             | 2/11/2008 4:0 |             |                      |                       |
|    | ۲     | 0                                                                                                    | <b>→</b> ☆ |      | 0045494 | STEVE P RADO   | SACRAMEN   | VINEYARD    | 2/13/2008 7:0 |             |                      |                       |
| a, | ۲     | ۱ <u>۵</u>                                                                                                    | <b>→</b> † |      | 0472347 | STEVE P RADO   | SACRAMEN.  | FLORIN RD   | 12/21/2007 7: |             |                      |                       |
| ы  | ۲     | ۱ <u>Ø</u> ι                                                                                                    | <b>→</b> † |      | 0435923 | ONSITE ENGIN   | SACRAMEN   |             | 11/21/2007 1  |             |                      |                       |
| ы  | ۲     | ۱Ø                                                                                                    | <b>→</b> ☆ |      | 0038244 | P/O CANAVAN    | SACRAMEN   | 341 DELAGU  | 2/8/2008 10:0 |             |                      |                       |
|    | ۲     | ١ <u>۵</u>                                                                                                    | <b>→</b> † |      | 0045318 | IRISH CONSTR   | WEST SAC   | 1305 MAY ST | 2/11/2008 4:0 |             |                      |                       |
|    | ۲     | ığı                                                                                                    | ÷₫         |      | 0045340 | CITY OF WEST   | WEST SAC   | 845 GARNE   | 2/11/2008 4:1 |             |                      |                       |
|    |       |                                                                                                    |            |      |         |                |            |             |               |             |                      |                       |
|    |       |                                                                                                    |            |      |         |                |            |             |               |             |                      |                       |
|    |       |                                                                                                    |            |      |         |                |            |             |               |             |                      |                       |
|    |       |                                                                                                    |            |      |         |                |            |             |               |             |                      |                       |

Work procedure, step 1: Select a ticket

To select a ticket, do the following:

- If IRTHNet Field Unit is not already started, click the icon on the desktop to start it up.
- Select a ticket from the list
- Click the DETAILS button to display the full ticket

| ł     | field      | i unii     | U                 | e    | L         |                |             |             |               |             | Click here to enable | <b>U</b>     |
|-------|------------|------------|-------------------|------|-----------|----------------|-------------|-------------|---------------|-------------|----------------------|--------------|
| SEA   | RCH        |            | DET               | AILS | FIELDS    |                |             |             |               | Select an a | action to perform    | -            |
| V     | Т          | D          |                   | -    | ricket ID | Excavator Name | Place 🗠     | Address     | Due Time      | Route       |                      |              |
| -     |            | Q          | <b>→</b> <u>¶</u> |      | 0045325   | IRISH CONSTR   | CARMICHAEL  | 5228 LYNNA  | 2/11/2008 4:0 |             |                      |              |
|       | <b>'</b> ~ | Q          | • 77              |      | 0045314   | IRISH CONSTR   | CARMICHAEL  | 6394 PALM A | 2/11/2008 4:0 |             |                      |              |
|       |            | Q          | **                |      | 0045330   | IRISH CONSTR   | CARMICHAEL  | 5290 BAUM   | 2/11/2008 4:1 | _           |                      |              |
|       |            | Q          | • 77              |      | 0045459   | P/O CARROLL    | CARMICHAEL  | 6113 MAUE   | 2/13/2008 7:0 |             |                      |              |
|       |            | Q          | • 77              |      | 0045413   | DISHINETWORK   | RANCHO C    | 10726 LE AN | 2/11/2008 4:4 |             |                      |              |
|       |            | 22         | 10                | 65   | 0045517   | PG&E           | SACRAMEN    | GOLD POIN   | 2/8/2008 7:30 |             |                      |              |
|       |            | Q          | *7                |      | 0045511   | FILLNER CONS   | SACRAMEN    | 9700 JACKS  | 2/13/2008 7:0 |             |                      |              |
|       |            | 2          | 77                |      | 0045336   | POWERPLUS      | SACHAMEN    | MNIDARD     | 2/11/2008 4:0 |             |                      |              |
|       |            | 0          | 77                |      | 0045494   | STEVE P RADU   | SACHAMEN    | VINEYARD    | 2/13/2008 7:0 |             |                      |              |
|       |            | 0          | - <u>7</u>        |      | 0472347   | STEVEPRADU     | SACRAMENK   | FLORIN RD   | 12/21/2007 7: |             |                      |              |
|       |            |            | - 11              |      | 0435323   | DIO CANAVANI   | SACRAMEN    | 241 DELACU  | 2/0/2009 10:0 |             |                      |              |
|       |            |            | - TT              |      | 0030244   | IDIEH CONSTR   | SACHAMEN    | 120E MAX/ST | 2/0/2008 10.0 |             |                      |              |
|       |            |            | - 1               |      | 0045310   | CITY DEWEST    | WEST SAC    | 94E GADNE   | 2/11/2008 4:0 |             |                      |              |
|       | •          | 150        | • 1               |      | 0043340   | GITTOT NEST    | WEST SHO    | 043 GPV 046 | 271720004.1   |             |                      |              |
|       |            |            |                   |      |           |                |             |             |               |             |                      |              |
|       |            |            |                   |      |           |                |             |             |               |             |                      |              |
|       |            |            |                   |      |           |                |             |             |               |             |                      |              |
|       |            |            |                   |      |           |                |             |             |               |             |                      |              |
|       |            |            |                   |      |           |                |             |             |               |             |                      |              |
|       |            |            |                   |      |           |                |             |             |               |             |                      |              |
|       |            |            |                   |      |           |                |             |             |               |             |                      |              |
|       | 0          | <b>T</b> 1 |                   |      |           |                |             |             |               |             |                      |              |
| al My | Upen       | i Licke    | ts                |      |           |                | User: Alice | To          | tat 14        | Selected 2  | Select All           | Deselect All |

| . field unit                                                                                                    |                                                                                                    | Auto-sync disabled.<br>Click here to enable | 0<br>Dzc |
|----------------------------------------------------------------------------------------------------|----------------------------------------------------------------------------------------------------|---------------------------------------------|----------|
| ® ∆ →∱ '∎ ♥'                                                                                                    | SUMMARY                                                                                                    | Select an action to perform                 | •        |
| PGEHAY 00011 USAN 01/23/08 08:24:19           Message Number: 0025611 Received by           Work Begins: 01/25/08 at 08:45           Expires: 02/20/08 at 17:00 Update           Caller: DON BRUKER           Campeny: WOIT TELECONDUCAT           VUT TELECONDUCAT           TELECONDUCAT           PERSING           States: State           States: Tel: S10-887-0309           Email Address:           Nature of Work: EXC TO DR GROUND RC           Done for: ATT           Freasned: Y OFTCR           Area Freasried: Y Premark Method:           Persion: Distrest for Street or Street | 0025811 NORMAL NOTICE<br>USAN at 08:23 cm 01/23/08 by AXP<br>Notice: 020 hrs Priority: 2<br>By: 02/15/08 at 16:59<br>IONS<br>State: CA Zip: 93725<br>Fax: 408-844-9524<br>DS<br>Explosives: N<br>Cell Tel: 559-333-6052<br>WHITE PAINT<br>Cettino Of Meaber Facilities Requested: N | P\$                                         |          |
| Location:<br>Street Address: 2808 LONG<br>Between: BLACKBIRD D<br>And: BLACKBIRD D<br>WEK IN FRIVO ADDR & EXT APP 20'                                                                                                    | PUR VAY<br>R<br>IN                                                                                                    |                                             |          |
| Long/Lat Long: -121.895720 Lat: 37                                                                                                    | Lounty: ALAMEDA State: CA<br>.676553 Long: -121.892453 Lat: 37.679039                                                                                                    |                                             |          |
| Sent to:<br>ACOZO2 = ALAMEDA CO FC&WCD ZN 7#2<br>COALAM - COUNTY ALAMEDA<br>CTYPLE = CITY PLEASANTON<br>LAVUMA = LAVUMA **<br>PETWAL = PACIFIC EELL WALNUT CRK                                                                                                    | ACOZON = ALAMEDA CO FCANCD ZONE 7<br>COMLIV = CONCAST-LIVERMORE<br>HACEEK = HACIENDA OWNERS ASSC.<br>PETSI2 = PACIFIC BELI SAN JOSE 2<br>PGEHAY = PGE DISTR HAYWARD                                                                                                    |                                             |          |

Work procedure, step 2: Use maps

- To view a map for the selected ticket::
  - Hover the mouse cursor over the GAS tab to view the gas map.
  - Manipulate the map using the navigation keys

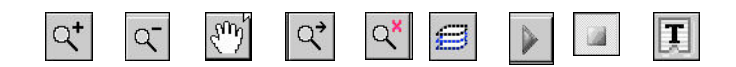

| ŀ          | field | lunii                                                                                                    | U          | e    | L                   |                |            |                          |               |             | Click here to enable | <b>W</b> <sub>c</sub> |
|------------|-------|----------------------------------------------------------------------------------------------------|------------|------|---------------------|----------------|------------|--------------------------|---------------|-------------|----------------------|-----------------------|
| SE/        | ARCH  |                                                                                                    | DET        | AILS | FIELDS              | - · · ·        |            |                          |               | Select an a | action to perform    | <u>-</u>              |
| V          |       |                                                                                                    | 3          | P    | TICKETIU<br>0045005 | Exceveror Name |            | Address<br>5000 LVA INIA | Due Time      | Houte       |                      |                       |
|            |       |                                                                                                    | - <u>7</u> |      | 0045325             | IDISH CONSTR   | CARMICHAEL | 5220 LTININA             | 2/11/2008 4.0 |             |                      |                       |
|            |       |                                                                                                    | - 1        |      | 0045330             | IRISH CONSTR   | CARMICHAEL | 5390 BALIM               | 2/11/2008 4:0 |             |                      |                       |
|            |       |                                                                                                    | - 11       |      | 0045350             | PIO CARROLI    | CARMICHAEL | SESSIBACIJE              | 2/13/2008 7-0 | -           |                      |                       |
|            | ě     | 0                                                                                                    | • n        |      | 0045413             | DISH NETWORK   | RANCHO C   | 107261 E AN              | 2/11/2008 4-4 |             |                      |                       |
|            | ě     | 0                                                                                                    | - 1        | 65   | 0045517             | PG&F           | SACRAMEN   | GOLD POIN                | 2/8/2008 7:30 |             |                      |                       |
|            |       | 101                                                                                                    | +0         |      | 0045511             | FILINEB CONS   | SACRAMEN   | 9700 JACKS               | 2/13/2008 7:0 |             |                      |                       |
|            |       | in the second second se | ++         |      | 0045336             | POWER PLUS     | SACRAMEN   |                          | 2/11/2008 4:0 |             |                      |                       |
|            |       | io.                                                                                                    | <b>→</b> ∯ |      | 0045494             | STEVE P BADO   | SACRAMEN   | VINEYABD                 | 2/13/2008 7:0 |             |                      |                       |
| <b>5</b> 3 | ۲     | io.                                                                                                    | +*         |      | 0472347             | STEVE P BADO   | SACRAMEN D | FLOBIN BD                | 12/21/2007 7  |             |                      |                       |
| <b>K</b> 3 | ۲     | i                                                                                                    | +*         |      | 0435923             | ONSITE ENGIN   | SACRAMEN   |                          | 11/21/2007 1  |             |                      |                       |
| <b>6</b> 3 |       | 0                                                                                                    | +*         |      | 0038244             | P/O CANAVAN    | SACRAMEN   | 341 DELAGU               | 2/8/2008 10:0 |             |                      |                       |
|            | ۲     | 101                                                                                                    | +*         |      | 0045318             | IRISH CONSTR   | WEST SAC   | 1305 MAY ST              | 2/11/2008 4:0 |             |                      |                       |
|            | ۲     | Ŵ                                                                                                    | <b>→</b> † |      | 0045340             | CITY OF WEST   | WEST SAC   | 845 GARNE                | 2/11/2008 4:1 |             |                      |                       |
|            |       |                                                                                                    |            |      |                     |                |            |                          |               |             |                      |                       |
|            |       |                                                                                                    |            |      |                     |                |            |                          |               |             |                      |                       |
|            |       |                                                                                                    |            |      |                     |                |            |                          |               |             |                      |                       |
|            |       |                                                                                                    |            |      |                     |                |            |                          |               |             |                      |                       |

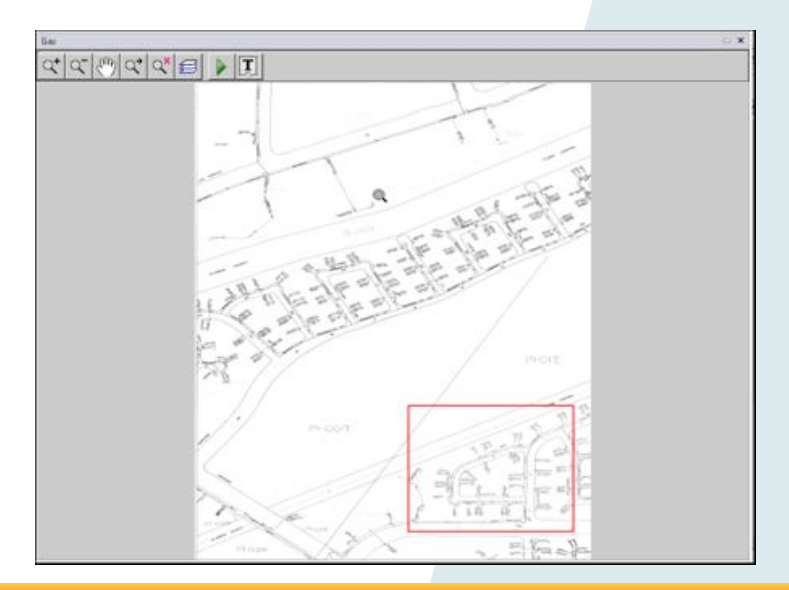

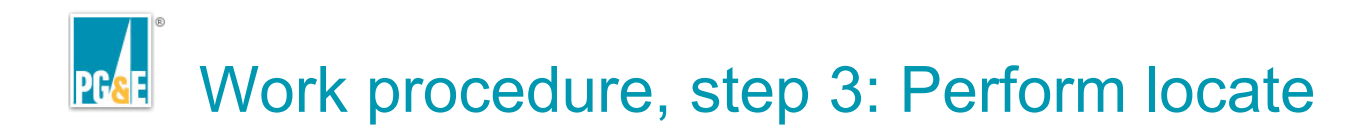

### Perform your locate:

- Remain conscious of work performed and how you will document it.
- Take photographic evidence where appropriate as you perform your job function.
- Remember details of conversations with excavators.

| ļ        | <b>f</b> ield | l unit       | n          | e    |           |                |            |             |               |            | Click here to enable | <b>O</b> |
|----------|---------------|--------------|------------|------|-----------|----------------|------------|-------------|---------------|------------|----------------------|----------|
| SEA      | RCH           |              | DET        | AILS | FIELDS    |                |            |             |               | Select an- | action to perform    |          |
| <u>ر</u> | Т             | D            | S          | Ρ    | Ticket ID | Excavator Name | Place 🗠    | Address     | Due Time      | Route      |                      |          |
|          | ۲             | ۱Ø           | →☆         |      | 0045325   | IRISH CONSTR   | CARMICHAEL | 5228 L'YNNA | 2/11/2008 4:0 |            |                      |          |
|          | ۲             | Q            | ≁☆         |      | 0045314   | IRISH CONSTR   | CARMICHAEL | 6394 PALM A | 2/11/2008 4:0 |            |                      |          |
|          | ۲             | ۱Q(          | ≁☆         |      | 0045330   | IRISH CONSTR   | CARMICHAEL | 5290 BAUM   | 2/11/2008 4:1 |            |                      |          |
|          | ۲             | ۱Q:          | ≁₫         |      | 0045459   | P/0 CARROLL    | CARMICHAEL | 6113 MAUE   | 2/13/2008 7:0 |            |                      |          |
|          | ۲             | Ŵ            | ≁☆         |      | 0045413   | DISH NETWORK   | RANCHO C   | 10726 LE AN | 2/11/2008 4:4 |            |                      |          |
|          | ۲             | Q            |            | 0    | 0045517   | PG&E           | SACRAMEN   | GOLD POIN   | 2/8/2008 7:30 |            |                      |          |
|          | ۲             | ۱Q:          | <b>→</b> 索 |      | 0045511   | FILLNER CONS   | SACRAMEN   | 9700 JACKS  | 2/13/2008 7:0 |            |                      |          |
|          | ۲             | ۱Ø           | →☆         |      | 0045336   | POWER PLUS     | SACRAMEN   |             | 2/11/2008 4:0 |            |                      |          |
|          | ۲             | ۱Q(          | <b>→</b> † |      | 0045494   | STEVE P RADO   | SACRAMEN   | VINEYARD    | 2/13/2008 7:0 |            |                      |          |
| ы        | ۲             | ۱Q۱          | <b>→</b> † |      | 0472347   | STEVE P RADO   | SACRAMEN.  | FLORIN RD   | 12/21/2007 7: |            |                      |          |
| ж        | ۲             | ۱Ø           | ≁₫         |      | 0435923   | ONSITE ENGIN   | SACRAMEN   |             | 11/21/2007 1  |            |                      |          |
| 6        | ۲             | ۱Ø           | →☆         |      | 0038244   | P/O CANAVAN    | SACRAMEN   | 341 DELAGU  | 2/8/2008 10:0 |            |                      |          |
|          | ۲             | ۱Ø۱          | ≁☆         |      | 0045318   | IRISH CONSTR   | WEST SAC   | 1305 MAY ST | 2/11/2008 4:0 |            |                      |          |
|          | ۲             | ۱ <u>Ø</u> ι | <b>→</b> † |      | 0045340   | CITY OF WEST   | WEST SAC   | 845 GARNE   | 2/11/2008 4:1 |            |                      |          |
|          |               |              |            |      |           |                |            |             |               |            |                      |          |
|          |               |              |            |      |           |                |            |             |               |            |                      |          |
|          |               |              |            |      |           |                |            |             |               |            |                      |          |
|          |               |              |            |      |           |                |            |             |               |            |                      |          |
|          |               |              |            |      |           |                |            |             |               |            |                      |          |
| _        |               |              |            |      |           |                |            |             |               |            |                      |          |

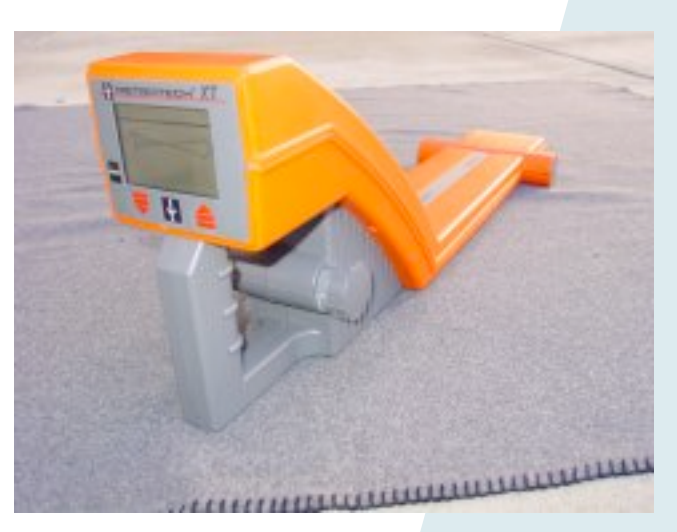

Work procedure, step 4: Document

# Do the following for each job you perform:

- Select a ticket.
- If necessary, drive to the location and confirm.
- If necessary, perform the locate.
- Document what you did, in as much detail as possible.

| !  | field | l uni | ų.         | le   | L       |                |            |              |               |           | Click here to enable | Č |
|----|-------|-------|------------|------|---------|----------------|------------|--------------|---------------|-----------|----------------------|---|
| Ε/ | RCH   |       | DET        | AILS | FIELDS  | Francisco      | Diana (    | A status a s | Due Time      | Select an | action to perform    |   |
| -  |       |       | 3<br>4 m   | Р    | 0045225 | IDIELI CONISTR |            | E220 LVNINIA | 2/11/2009 #-0 | PIDULE    |                      |   |
|    |       |       | - <u>7</u> |      | 0045325 | IRISH CONSTR   | CARMICHAEL | 5220 LTINNA  | 2/11/2008 4.0 |           |                      |   |
|    | ě     |       | - n<br>- m |      | 0045330 | IRISH CONSTR   | CARMICHAEL | 5390 BALIM   | 2/11/2008 4:1 |           |                      |   |
|    |       | 0     | • n        |      | 0045459 | P/O CABBOUL    | CARMICHAEL | 6113 MAUE    | 2/13/2008 7:0 |           |                      |   |
|    |       | 0     | • n<br>• ∲ |      | 0045413 | DISH NETWORK   | BANCHO C   | 107261 E AN  | 2/11/2008 4:4 |           |                      |   |
|    | ě     | 6     |            | e2   | 0045517 | PG&F           | SACRAMEN   | GOLD POIN    | 2/8/2008 7:30 |           |                      |   |
|    |       | 10    | +0         |      | 0045511 | FILLNEB CONS   | SACRAMEN   | 9700 JACKS   | 2/13/2008 7:0 |           |                      |   |
|    |       | i     | ++         |      | 0045336 | POWER PLUS     | SACRAMEN   |              | 2/11/2008 4:0 |           |                      |   |
|    | ۲     | 0     | <b>→</b> † |      | 0045494 | STEVE P RADO   | SACRAMEN   | VINEYARD     | 2/13/2008 7:0 |           |                      |   |
|    | ۲     |       | <b>→</b> † |      | 0472347 | STEVE P RADO   | SACRAMEN.D | FLORIN RD    | 12/21/2007 7: |           |                      |   |
| ×  | ۲     | ١Q    | <b>→</b> † |      | 0435923 | ONSITE ENGIN   | SACRAMEN   |              | 11/21/2007 1  |           |                      |   |
| s. | ۲     | Q:    | +          |      | 0038244 | P/O CANAVAN    | SACRAMEN   | 341 DELAGU   | 2/8/2008 10:0 |           |                      |   |
|    | ۲     | Q     | <b>→</b> † |      | 0045318 | IRISH CONSTR   | WEST SAC   | 1305 MAY ST  | 2/11/2008 4:0 |           |                      |   |
|    | ۲     | Q     | <b>→</b> † |      | 0045340 | CITY OF WEST   | WEST SAC   | 845 GARNE    | 2/11/2008 4:1 |           |                      |   |
|    |       |       |            |      |         |                |            |              |               |           |                      |   |
|    |       |       |            |      |         |                |            |              |               |           |                      |   |
|    |       |       |            |      |         |                |            |              |               |           |                      |   |
|    |       |       |            |      |         |                |            |              |               |           |                      |   |

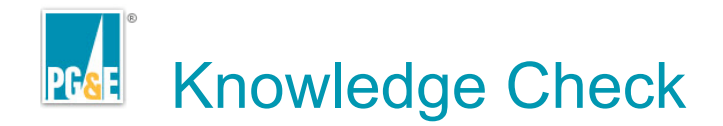

Select the best responses to this question.

# Employees should *initially* direct any pay related issues to?

- 1. Payroll Helpline
- 2. OM/ PA Supervisor
- 3. Your Supervisor

#### **Developer notes**

•Create the question item, correct and distracter answer choices here •Bold the correct answer(s)

- •Include Correct and Incorrect response feedback in the Notes
- •Duplicate this slide as necessary for the required number of questions
- •The content will be pasted into a quiz item using OnDemand Presenter

Taking Photographs for Documentation: Considerations

## Photographs can be attached

easily to your open tickets. We'll consider the following:

- Rationale
- Warnings
- Guidelines

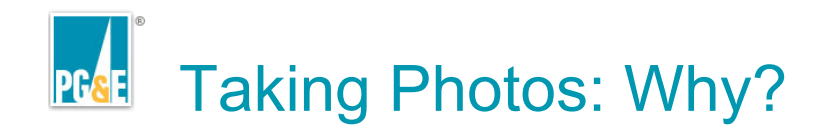

# Why do we take pictures of our work and save them permanently?

- Proves work was done properly
- Eliminates later confusion in discussions with excavators

Taking Photos: A few warnings

Be careful! When we save our work, we really save our work!

- ALL pictures currently on the camera get stored with the ticket you're responding to.
- Show all sorts of helpful reference points to prove your work was quality work.

Taking Photos: Helpful Guidelines

Excellent pictures make better documentation than poor ones. Consider:

- Take lots. There's nothing wrong with taking a lot of pictures. Keep the best ones.
- Show reference points, like delineations, buildings, trees, structures, etc.
- Show correct location!

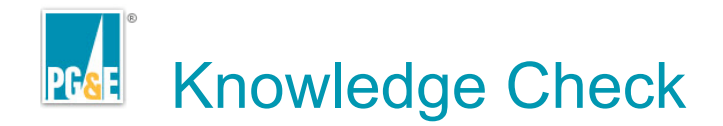

Select the best responses to this question.

# Employees should *initially* direct any pay related issues to?

- 1. Payroll Helpline
- 2. OM/ PA Supervisor
- 3. Your Supervisor

#### **Developer notes**

•Create the question item, correct and distracter answer choices here •Bold the correct answer(s)

- •Include Correct and Incorrect response feedback in the Notes
- •Duplicate this slide as necessary for the required number of questions
- •The content will be pasted into a quiz item using OnDemand Presenter

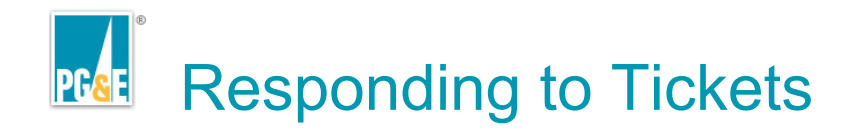

Do the following steps to respond to a ticket:

- Select and open a ticket.
- Add photos
- Add additional information:
  - Locator
  - Response
  - Arrived Time
  - Notes/attachments
- Click "Save."

| l icket ID:                                                      | 0388325                                                           | Registration                                                                | PGE SAN JOSE (USAN)                                                                                                    |   |
|------------------------------------------------------------------|-------------------------------------------------------------------|-----------------------------------------------------------------------------|----------------------------------------------------------------------------------------------------|---|
| Ficket Folder:                                                   | EdenW Folder                                                      |                                                                             |                                                                                                    |   |
| Locator:                                                         | 1, EdenW                                                          | Response:                                                                   | CANCELLED TICKET                                                                                                    | • |
| Locate Time:                                                     | 10/18/2007 10:15                                                  | <ul> <li>Units of Work:</li> </ul>                                          | 0.0                                                                                                    |   |
|                                                                  | Complete Job                                                      |                                                                             |                                                                                                    |   |
| Area Prer                                                        | narked?                                                           |                                                                             |                                                                                                    |   |
| Arrived Time:                                                    | 10:10:27 PM 🔆 We                                                  | ather: dry                                                                  | Surface: asphalt                                                                                                    | • |
| Gas Footage                                                      | Ele                                                               | ctric Footage:                                                              |                                                                                                    |   |
| Line Number                                                      | MP                                                                | :                                                                           |                                                                                                    |   |
| Critical Ea                                                      |                                                                   |                                                                             |                                                                                                    |   |
|                                                                  | cility?                                                           | Di la contrata                                                              | · · · · · · · · · · · · · · · · · · ·                                                                                    |   |
| Method Used                                                      | cility? Standby?                                                  | Direct connection is the r<br>All options must be exhau                     | required method to locate.<br>usted before using inductive method to locate.                                             |   |
| Method Used                                                      | ccility?   Standby?<br>t: Conductive •<br>ype: ETS •              | Direct connection is the r<br>All options must be exhau                     | required method to locate.<br>usted before using inductive method to locate.                                             |   |
| Method Used<br>Conductive T                                      | icility?   Standby?<br>: Conductive<br>ype: ETS<br>Means? Method: | Direct connection is the r<br>All options must be exhau                     | required method to locate.<br>usted before using inductive method to locate.                                             |   |
| Method Used<br>Conductive T                                      | icility?   Standby?<br>: Conductive<br>ype: ETS<br>Means? Method: | Direct connection is the r<br>All options must be exhau                     | required method to locate.<br>usted before using inductive method to locate.                                             | • |
| Method Used<br>Conductive T                                      | icility?   Standby?<br>: Conductive<br>ype: ETS<br>Means? Method: | Direct connection is the r<br>All options must be exhau                     | required method to locate.<br>usted before using inductive method to locate.                                             | • |
| Method Used<br>Conductive T<br>Any other<br>Notes:<br>Attachment | icility?   Standby?<br>Conductive<br>ype: ETS<br>Means? Method:   | Direct connection is the r<br>All options must be exhau<br>Standard Comment | required method to locate.<br>usted before using inductive method to locate.<br>< Select a Comment to Add to the Notes > | • |

# Responding to Tickets, step 1: Select a ticket

To select a ticket, do the following:

- Select a ticket from the list by clicking on it
- Press the "Q" key on your keyboard to open the Add Response Form

| rth                                       | Teb                   |                         |                                          |                |             |                       |                                       |                         |                                                          |                  |
|-------------------------------------------|-----------------------|-------------------------|------------------------------------------|----------------|-------------|-----------------------|---------------------------------------|-------------------------|----------------------------------------------------------|------------------|
| field unit                                | ŋ                     | e                       | t                                        |                |             |                       |                                       |                         | Auto-sync disabled.<br>Click here to enable              | <b>O</b> NC SYNC |
| ARCH                                      | DET                   | AILS                    | FIELDS                                   |                |             |                       |                                       | Select an a             | action to perform                                        |                  |
| T D                                       | S                     | Ρ                       | TicketID                                 | Excavator Name | Place 🗠     | Address               | Due Time                              | Route                   |                                                          |                  |
| (3)                                       | <b>→</b> <u>†</u>     |                         | 0045325                                  | IRISH CONSTR   | CARMICHAEL  | 5228 LYNNA            | 2/11/2008 4:0                         |                         |                                                          |                  |
| S 10                                      | ÷₫                    |                         | 0045314                                  | IRISH CONSTR   | CARMICHAEL  | 6394 PALM A           | 2/11/2008 4:0                         |                         |                                                          |                  |
| S 101                                     | <b>→</b> †            |                         | 0045330                                  | IRISH CONSTR   | CARMICHAEL  | 5290 BAUM             | 2/11/2008 4:1                         |                         |                                                          |                  |
| S 10:                                     | <b>→</b> †            |                         | 0045459                                  | P/0 CARROLL    | CARMICHAEL  | 6113 MAUE             | 2/13/2008 7:0                         |                         |                                                          |                  |
|                                           | <b>→</b> †            |                         | 0045413                                  | DISH NETWORK   | RANCHO C    | 10726 LE AN           | 2/11/2008 4:4                         |                         |                                                          |                  |
| <b>O</b>                                  | 8                     | 3                       | 0045517                                  | PG&E           | SACRAMEN    | GOLD POIN             | 2/8/2008 7:30                         |                         |                                                          |                  |
|                                           | <b>7</b> ∏            |                         | 0045511                                  | FILLNER CONS   | SACRAMEN    | 9700 JACKS            | 2/13/2008 7:0                         |                         |                                                          |                  |
|                                           | 77                    |                         | 0045336                                  | POWER PLUS     | SACHAMEN    | VINEVADD              | 2/11/2008 4:0                         |                         |                                                          |                  |
|                                           | →m<br>→m              |                         | 0045434                                  | STEVE P PADO   | SACRAMEN.   | VINETARD              | 12/13/2008 7:0                        |                         |                                                          |                  |
|                                           | • •                   |                         | 0435923                                  | ONSITE ENGIN   | SACRAMEN    | STEOLULATED           | 11/21/2007 1                          |                         |                                                          |                  |
|                                           | • n<br>→⊕             |                         | 0038244                                  | P/O CANAVAN    | SACRAMEN    | 341 DELAGU            | 2/8/2008 10:0                         |                         |                                                          |                  |
|                                           |                       |                         | 0045318                                  | IBISH CONSTR   | WEST SAC    | 1305 MAY ST           | 2/11/2008 4:0                         |                         |                                                          |                  |
|                                           | +*                    |                         | 0045340                                  | CITY OF WEST   | WEST SAC    | 845 GABNE             | 2/11/2008 4:1                         |                         |                                                          |                  |
| •                                         | • 1                   |                         | 0010010                                  | 0110111201     | 11201010    | 010000000             | LI 112000 1.1                         |                         |                                                          |                  |
|                                           |                       |                         |                                          |                |             |                       |                                       |                         |                                                          |                  |
|                                           |                       |                         |                                          |                |             |                       |                                       |                         |                                                          |                  |
|                                           |                       |                         |                                          |                |             |                       |                                       |                         |                                                          |                  |
|                                           |                       |                         |                                          |                |             |                       |                                       |                         |                                                          |                  |
|                                           |                       | 4                       |                                          |                |             |                       |                                       |                         |                                                          |                  |
| Ticket ID<br>Ticket F                     | ):<br>older           |                         | 0388325<br>EdenW Fold                    | ler            |             | Registration          | PGE SA                                | N JOSE                  | (USAN)                                                   |                  |
| Loosta                                    | -                     |                         |                                          |                |             | Dooponoo.             |                                       |                         |                                                          |                  |
| LOCALO                                    | •.                    |                         | I, EdenW                                 |                | <u> </u>    | vesponse.             | CANCELL                               | ED TICK                 | Έl                                                       | •                |
| Locate                                    | Tim                   | e:  '                   | 10/18/2007 1                             | D:15           | <u>•</u> (  | Jnits of Work         | : 10.0                                |                         |                                                          |                  |
|                                           |                       | l.                      | Complete                                 | Job            |             |                       |                                       |                         |                                                          |                  |
| 🗌 Are                                     | a Pr                  | ema                     | rked?                                    |                |             |                       |                                       |                         |                                                          |                  |
| Arrived                                   | d Tim                 | e:                      | 10:10:10:10:10:10:10:10:10:10:10:10:10:1 |                | Weather:    | dry                   | •                                     | Sur                     | face: asphalt                                            | •                |
| Gas Fo                                    | oota                  | je:                     |                                          |                | Electric Fo | otage:                |                                       |                         |                                                          |                  |
| Line N:                                   | umb                   | er:                     |                                          |                | MP:         |                       |                                       |                         |                                                          |                  |
| _                                         | tical                 | Facil                   | ity?                                     | Standby?       | T Direct co | nnection is the       | required meth                         |                         |                                                          |                  |
| Crit                                      |                       |                         | I Construct                              |                |             | COLUMN TRADE OF MILES | a succession and a likely of the life | 100 to 100              | cate.                                                    |                  |
| □ Crit<br>Method                          | Us                    | 90:                     | Conduct                                  | ive            | All option  | s must be exh         | austed before                         | using ind               | cate.<br>Juctive method to loc                           | ate.             |
| ☐ Cri<br>Methoo<br>Condu                  | d Us<br>ctive         | sa:<br>Typ              | e: ETS                                   | ive .          | All option  | s must be exh         | austed before                         | using ind               | ate.<br>Juctive method to loc                            | ate.             |
| Crit<br>Method<br>Conduc                  | d Us<br>ctive<br>othe | sa:<br>Typ<br>er Me     | e: ETS                                   | Method:        | All option  | s must be exh         | austed before                         | iod to loc<br>using ind | ate.<br>Juctive method to loc                            | ate.             |
| Cril<br>Method<br>Conduc<br>Any<br>Notes: | d Us<br>ctive<br>othe | sa:<br>Typ<br>sr M      | e: ETS                                   | Method:        | All option  | s must be exh         | < Select a                            | Commer                  | rate,<br>ductive method to loc<br>nt to Add to the Notes | ate.             |
| Crit<br>Methor<br>Conduc<br>Any<br>Notes: | d Us<br>ctive<br>othe | ea:<br>Typ<br>er M<br>: | eans?                                    | Method:        | All option  | s must be exh         | Select a                              | o a to loc<br>using ind | rate.                                                    | ate.             |

Responding to Tickets, step 2: Attach photos

Photos should be added to your ticket. If now is the right time to Does this ticket require pictures? add them: Yes No Choose YES from the box **irth**net Wait for the application Ticket Folde Eden\v/ Fold - Response: CANCELLED TICKE 1. EdenW Locate Time: 10/18/2007 10:1 ■ Units of Work: 0.0 Status 0 (Unlicensed) 🗙 Complete Jo 0045494 0472347 0435923 0038244 0045318 Arrived Time 10 10 23 Use the Browse button to select your zipped file from C:\Pics. File(s) Zipped! It will match the ticket number you are Responding to. OK OK < Select a Comment to Add to t Attachment Browse.... Browse to C:\PICS and attach SAVE CANCEL your photos

Responding to Tickets, step 3-4: Add additional information

Add information to your ticket:

- Set the correct Locator, Response, and Arrived Time
- Add your notes & attachments
- Click Save

| -            | field                                                | l uni                                                                                                    | <u> </u>                                                                                                    | C                                                                                | L                                                                                                    |                                                 |                                                           |                                                                                                   |                                                                                                    |             |                                                                                        | C        |
|--------------|------------------------------------------------------|----------------------------------------------------------------------------------------------------|----------------------------------------------------------------------------------------------------|----------------------------------------------------------------------------------|----------------------------------------------------------------------------------------------------|-------------------------------------------------|-----------------------------------------------------------|---------------------------------------------------------------------------------------------------|----------------------------------------------------------------------------------------------------|-------------|----------------------------------------------------------------------------------------|----------|
| SE           | ARCH                                                 | 1                                                                                                    | DET                                                                                                    | AILS                                                                             | FIELDS                                                                                                    |                                                 |                                                           |                                                                                                   |                                                                                                    | Select an a | ction to perform                                                                       |          |
| V            | Т                                                    | D                                                                                                    | S                                                                                                    | P                                                                                | Ticket ID                                                                                                    | Excavator Name                                  | Place 🗠                                                   | Address                                                                                           | Due Time                                                                                                    | Route       |                                                                                        |          |
|              | ۲                                                    | 0                                                                                                    | <b>→</b> †                                                                                                    |                                                                                  | 0045325                                                                                                    | IRISH CONSTR                                    | CARMICHAEL                                                | 5228 L'YNNA                                                                                       | 2/11/2008 4:0                                                                                                    |             |                                                                                        |          |
|              | ۲                                                    | Q                                                                                                    | <b>→</b> †                                                                                                    |                                                                                  | 0045314                                                                                                    | IRISH CONSTR                                    | CARMICHAEL                                                | 6394 PALM A.                                                                                      | 2/11/2008 4:0                                                                                                    |             |                                                                                        |          |
|              | ۲                                                    | Q                                                                                                    | <b>→</b> †                                                                                                    |                                                                                  | 0045330                                                                                                    | IRISH CONSTR                                    | CARMICHAEL                                                | 5290 BAUM                                                                                         | 2/11/2008 4:1                                                                                                    |             |                                                                                        |          |
|              | ۲                                                    | Q                                                                                                    | <b>→</b> †                                                                                                    |                                                                                  | 0045459                                                                                                    | P/0 CARROLL                                     | CARMICHAEL                                                | 6113 MAUE                                                                                         | 2/13/2008 7:0                                                                                                    |             |                                                                                        |          |
|              | ۲                                                    | Q                                                                                                    | →Å                                                                                                    |                                                                                  | 0045413                                                                                                    | DISH NETWORK                                    | RANCHO C                                                  | 10726 LE AN                                                                                       | 2/11/2008 4:4                                                                                                    |             |                                                                                        |          |
|              | ۲                                                    | Q                                                                                                    |                                                                                                    | 0                                                                                | 0045517                                                                                                    | PG&E                                            | SACRAMEN                                                  | GOLD POIN                                                                                         | 2/8/2008 7:30                                                                                                    |             |                                                                                        |          |
|              |                                                      | Q                                                                                                    | **                                                                                                    |                                                                                  | 0045511                                                                                                    | FILLNER CONS                                    | SACRAMEN                                                  | 9700 JACKS                                                                                        | 2/13/2008 7:0                                                                                                    |             |                                                                                        |          |
|              |                                                      | Q                                                                                                    | → ¶                                                                                                    |                                                                                  | 0045336                                                                                                    | POWER PLUS                                      | SACRAMEN                                                  |                                                                                                   | 2/11/2008 4:0                                                                                                    |             |                                                                                        |          |
|              |                                                      | Q                                                                                                    | **                                                                                                    |                                                                                  | 0045494                                                                                                    | STEVE PRADO                                     | SACRAMEN                                                  | VINEYARD                                                                                          | 2/13/2008 7:0                                                                                                    |             |                                                                                        |          |
|              |                                                      |                                                                                                    | *7                                                                                                    |                                                                                  | 0472347                                                                                                    | STEVE P RADU                                    | SACRAMEN. 4                                               | FLORIN RD                                                                                         | 12/21/2007 7:                                                                                                    |             |                                                                                        |          |
|              |                                                      |                                                                                                    | -1                                                                                                    |                                                                                  | 0435323                                                                                                    | DIO CANAVANI                                    | SACRAMEN                                                  | 241 DELACU                                                                                        | 2/9/2009 10:0                                                                                                    |             |                                                                                        |          |
| -            | ě                                                    |                                                                                                    | - 1                                                                                                    |                                                                                  | 0045318                                                                                                    | IDISH CONSTR                                    | WEST SAC                                                  | 1305 MAX ST                                                                                       | 2/11/2008 4-0                                                                                                    |             |                                                                                        |          |
|              | ă                                                    | 0                                                                                                    | • n                                                                                                    |                                                                                  | 0045340                                                                                                    | CITY OF WEST                                    | WEST SAC                                                  | 845 GARNE                                                                                         | 2/11/2008 4:1                                                                                                    |             |                                                                                        |          |
|              | -                                                    |                                                                                                    | • 1                                                                                                    |                                                                                  | 0010010                                                                                                    | off of fizer                                    | 11201 0/10                                                | 0100000000                                                                                        | Ly 11/2000 1.1.                                                                                                    |             |                                                                                        |          |
|              |                                                      |                                                                                                    |                                                                                                    |                                                                                  |                                                                                                    |                                                 |                                                           |                                                                                                   |                                                                                                    |             |                                                                                        |          |
|              |                                                      |                                                                                                    |                                                                                                    |                                                                                  |                                                                                                    |                                                 |                                                           |                                                                                                   |                                                                                                    |             |                                                                                        |          |
|              |                                                      |                                                                                                    |                                                                                                    |                                                                                  |                                                                                                    |                                                 |                                                           |                                                                                                   |                                                                                                    |             |                                                                                        |          |
| _            |                                                      |                                                                                                    |                                                                                                    |                                                                                  |                                                                                                    |                                                 |                                                           |                                                                                                   |                                                                                                    |             |                                                                                        |          |
| ectric       |                                                      | 3as                                                                                                    | Jour                                                                                                    | nd                                                                               |                                                                                                    |                                                 |                                                           |                                                                                                   |                                                                                                    |             |                                                                                        |          |
| ectrii<br>dd | Re:                                                  | ias<br>spor<br>cet II                                                                                                    | Journ<br>nse<br>):                                                                                                    | -<br>-                                                                           | 0388325<br>Eden// En/                                                                                                    |                                                 |                                                           | Registration                                                                                      | PGE SA                                                                                                    | IN JOSE     | (USAN)                                                                                 |          |
| dd           | Re:<br>Tick                                          | spor<br>et II                                                                                                    | Journ<br>nse<br>):<br>olde                                                                                                    | nal                                                                              | 0388325<br>EdenW Fold                                                                                                    | Jer                                             |                                                           | Registration                                                                                      | PGE S4                                                                                                    | N JOSE      | (USAN)                                                                                 |          |
| dd           | Ree<br>Tick<br>Tick                                  | spor<br>et II<br>et F                                                                                                    | Jour<br>15e<br>):<br>olde                                                                                                    | ы<br>г.                                                                          | 0388325<br>EdenW Fold                                                                                                    | der                                             | 1                                                         | Registration<br>Response:                                                                         | PGE SA                                                                                                    | IN JOSE     | (USAN)<br>ET                                                                           | ,        |
| dd           | Ree<br>Tick<br>Tick<br>Loe                           | spor<br>et II<br>et F<br>cate                                                                                                    | Jour<br>15e<br>):<br>olde<br>r:<br>Tim                                                                                                    | ы<br>г.<br>е:                                                                    | 0388325<br>EdenW Fold<br>1. EdenW                                                                                                    | der<br>0:15                                     | F<br>T                                                    | Registration<br>Response:<br>Jnits of Work                                                        | PGE SA<br>CANCELI                                                                                                    | IN JOSE     | (USAN)<br>ET                                                                           | 2        |
| dd           | Tick<br>Lo                                           | spor<br>cet II<br>cet F<br>cato<br>cate                                                                                                    | Journ<br>nse<br>):<br>colde<br>r:<br>: Tim                                                                                                    | ъя<br>г.<br>Г.                                                                   | 0388325<br>EdenW Fold<br>1. EdenW<br>10.40-0007 10<br>7 Complete<br>rked?                                                                                                    | der<br>0:15<br>Job                              | <b>•</b> F                                                | Registration<br>Response:<br>Jnits of Work                                                        | PGE SA<br>CANCELI                                                                                                    | IN JOSE     | (USAN)<br>ET                                                                           |          |
| dd           | Ree<br>Tick<br>Loc<br>Arr                            | spor<br>cet II<br>cet F<br>cato<br>cato                                                                                                    | Journ<br>Ise<br>):<br>colde<br>Tim<br>a Pi<br>d Tim<br>pota                                                                                                    | r:<br>F:<br>F:<br>F:<br>F:<br>F:<br>F:<br>F:<br>F:<br>F:<br>F:<br>F:<br>F:<br>F: | 0388325<br>EdenW Folo<br>1. EdenW<br>7 Complete<br>rkcd?<br>10:10:27 PM                                                                                                    | Jer<br>D.15<br>Job                              | Veather:                                                  | Registration<br>Response:<br>Jnits of Work<br>dry                                                 | PGE SA<br>CANCELI<br>c 0.0                                                                                                    | N JOSE      | (USAN)<br>ET<br>face: asphalt                                                          |          |
| dd           | Res<br>Tick<br>Tick<br>Low<br>Arr<br>Ga              | spor<br>cet II<br>cet F<br>cate<br>cate                                                                                                    | Journ<br>Ise<br>):<br>olde<br>r:<br>: Tim<br>a Pi<br>d Tim<br>pota                                                                                                    | r:<br>F:<br>F:<br>F:<br>F:<br>F:<br>F:<br>F:<br>F:<br>F:<br>F:<br>F:<br>F:<br>F: | 0388325<br>EdenW Fold<br>1. EdenW<br>10 (19 0007 1<br>7 Complete a<br>riced?<br>10 (19 27 PM                                                                                                    | der<br>0.15<br>Job                              | Veather:<br>Electric Fo<br>MP:                            | Registration<br>Response:<br>Jnits of Work<br>dry<br>otage:                                       | PGE SA<br>CANCELI<br>c 0.0                                                                                                    | N JOSE      | (USAN)<br>ET<br>face: asphalt                                                          | <u>.</u> |
| dd           | Ree<br>Tick<br>Loc<br>Loc<br>Arr<br>Ga<br>Lin        | spor<br>cet II<br>cet I<br>cato<br>cato<br>cato<br>river<br>is Fo<br>ce Ni<br>Crit                                                                                                    | Journ<br>nse<br>):<br>colde<br>r:<br>: Tim<br>d Tim<br>pota<br>umb<br>tical                                                                                                    | r:<br>F:<br>Faci                                                                 | 0388325<br>Eden/V Fold<br>1. Eden/W<br>10/40/2027 1<br>7 Complete<br>rked?<br>10/10/27 PM                                                                                                    | der<br>0.15<br>Job                              | Veather:<br>Electric Fo<br>MP:                            | Registration<br>Response:<br>Units of Work<br>dry<br>stage:                                       | PGE SA<br>CANCELI<br>c 0.0                                                                                                    | N JOSE      | (USAN)<br>ET<br>Face: asphalt                                                          | 2        |
| dd           | Ree<br>Tick<br>Low<br>Low<br>Arri<br>Ga<br>Lin<br>Me | spor<br>aet II<br>aet F<br>cato<br>cate<br>rive<br>as Fo<br>ae No<br>Crit                                                                                                    | Journ<br>ISE<br>Coldes<br>Time<br>Time<br>Time<br>Time<br>Time<br>Time<br>Time<br>Time                                                                                                    | r:<br>r:<br>r:<br>r:<br>re:<br>ge:<br>er:<br>Faci<br>ed:                         | 0388325<br>EdeniW Fold<br>1. EdeniW<br>1045 0007 1<br>7 Complete -<br>10412 27 PM<br>10412 27 PM                                                                                                    | der<br>0.15<br>Job<br>Standby?                  | Weather:<br>Electric Fo<br>MP:<br>Directoc                | Registration<br>Response:<br>Jnits of Work<br>dry<br>stage:                                       | PGE SA CANCEL C CANCEL C C C C C C C C C C C C C C C C C C                                                                                                    | IN JOSE     | (USAN)<br>ET<br>face: asphalt<br>ate.<br>uctive method to loc                          |          |
| dd           | Ree<br>Tick<br>Low<br>Low<br>Arr<br>Ga<br>Lin<br>Co  | spor<br>cet II<br>cet F<br>cato<br>cate<br>rive<br>us Fo<br>crit<br>crit<br>crit<br>crit<br>crit<br>crit<br>crit<br>crit                                                                                                    | Journ<br>nse<br>):<br>colder<br>: Tim<br>J Tim<br>J Tim<br>Tim<br>Tim<br>Tim<br>J Tim<br>J Tim<br>J Tim<br>Tim<br>Tim<br>Tim<br>Tim<br>Tim<br>Tim<br>Tim<br>Tim<br>Tim | r:<br>F:<br>Faci<br>ed:<br>arTyp                                                 | 0388325<br>EdenW Fold<br>1. EdenW<br>7 Complete .                                                                                                    | der<br>Gals<br>Job<br>Standby?                  | Weather:<br>Electric Fo<br>MP:<br>Direct co<br>All option | Registration<br>Response:<br>Jnits of Work<br>dry<br>otege:<br>nection is the<br>s must be exh    | PGE SA CANCEL C C C C C C C C C C C C C C C C C C                                                                                                    | IN JOSE     | (USAN)<br>ET<br>face: asphalt<br>ate,<br>uctive method to loc                          |          |
| dd           | Re<br>Tick<br>Lou<br>Lou<br>Arr<br>Ga<br>Lin<br>Co   | spor<br>et II<br>cet II<br>cet I<br>cato<br>cato<br>cato<br>cato<br>cato<br>cato<br>cato<br>cato                                                                                                    | Journ<br>nse<br>cidde<br>r:<br>Tim<br>a A<br>fin<br>d Tim<br>pota<br>umb<br>fical<br>d Us<br>ctive                                                                                                    | r:<br>F:<br>Faci<br>er:<br>Faci<br>ed:<br>a Typ<br>er M                          | 0388325<br>Eden/V Fold<br>1. Eden/W<br>10/19 2007 1<br>7 Complete of<br>reed?<br>10 E 27 PM<br>10 E 27 PM<br>10 | der<br>0-15<br>Job<br>Standby?<br>Method:       | Weather:<br>Electric Fo<br>MP:<br>All option              | Registration<br>Response:<br>Jnits of Work<br>dry<br>nection is the<br>must be exh                | PGE SA CANCELI C 0.0                                                                                                    | IN JOSE     | (USAN)<br>ET<br>face: asphalt<br>aste.<br>uctive method to loc                         | sate.    |
| dd<br>1      | Ree<br>Tick<br>Loc<br>Loc<br>Arri<br>Ga<br>Lin<br>Co | sian<br>spor<br>cet II<br>cet I<br>cato<br>cato<br>cato<br>cato<br>cato<br>Critico<br>Critic | Journ<br>se<br>c:<br>Tim<br>sa F,<br>d Tim<br>pota<br>umb<br>fical<br>d Us<br>ctive                                                                                                    | r:<br>Faci<br>er:<br>Faci<br>er M<br>er M                                        | 0388325<br>Eden/V Fold<br>1. Eden/W<br>10/42 eners<br>7 Complete -<br>reed?<br>10/12/27 PM<br>10/12/27 PM<br>10/12                                             | der<br>15<br>Job<br>Standby?<br>Itve<br>Method: | Weather:<br>Electric Fo<br>MP:<br>Direct co<br>All option | Registration<br>Response:<br>Jnits of Work<br>dry<br>nection is the<br>s must be exh<br>d Comment | PGE SA     CANCELI     CANCELI     Cancell     Cancell     cancellate     cancellate     ca | IN JOSE     | (USAN)<br>ET<br>lace: asphalt<br>ate,<br>uctive method to loc<br>t to Add to the Notes | ate.     |
| dd<br>1      | Ree<br>Tick<br>Loc<br>Loc<br>Arri<br>Ga<br>Lin<br>Co | spor<br>cet II<br>cet F<br>cate<br>cate<br>rive<br>cate<br>rive<br>cate<br>cate<br>cate<br>cate<br>cate<br>cate<br>cate<br>cat                                                                                                    | Journ<br>15C<br>colde<br>Tr<br>a P<br>d Tim<br>bical<br>d Us<br>ctive                                                                                                    | r:<br>r:<br>re:<br>ge:<br>er:<br>Faci<br>ed:<br>s:<br>Typ<br>er: M               | 0388325<br>Eden/V Fold<br>1. Eden/W<br>10/10-0007 1<br>7 Complete -<br>reed?<br>10-00-007 1<br>10-00-07 1<br>10-00-00-07 1<br>10-00-07 1<br>10-00-00-00-00-00-00-00-00-00-00-00-00-0                                                                                                    | der<br>15<br>Job<br>Standby?<br>tive<br>Method: | Weather:<br>Electric Fo<br>MP:<br>Direct co<br>All option | Registration<br>Response:<br>Jnits of Work<br>dry<br>nection is the<br>s must be exh<br>d Comment | PGE SA     CANCELI     CANCELI     Cancell     Cancell     cancellate     cancellate     ca | IN JOSE     | (USAN)<br>ET<br>Face: asphalt<br>ate,<br>uctive method to loc<br>t to Add to the Notes | sate.    |

Remember to uncheck the **Complete Job** box if you are phasing this job.

WARNING!!

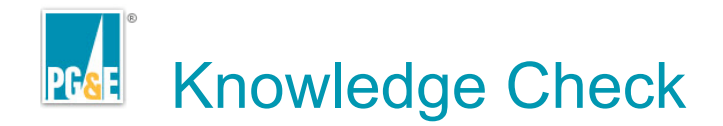

Select the best responses to this question.

# Employees should *initially* direct any pay related issues to?

- 1. Payroll Helpline
- 2. OM/ PA Supervisor
- 3. Your Supervisor

#### **Developer notes**

•Create the question item, correct and distracter answer choices here •Bold the correct answer(s)

- •Include Correct and Incorrect response feedback in the Notes
- •Duplicate this slide as necessary for the required number of questions
- •The content will be pasted into a quiz item using OnDemand Presenter

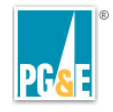

# **Closing up at the end of the day**

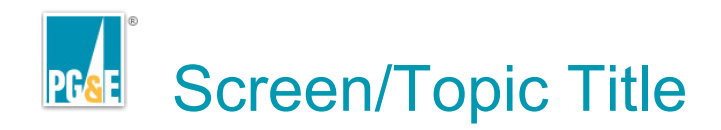

## At the end of your workday

your laptop needs to be stowed properly for updates:

- Disconnect your computer from inside your truck
- Attach it to the PG&E network in a secure location
- Restart

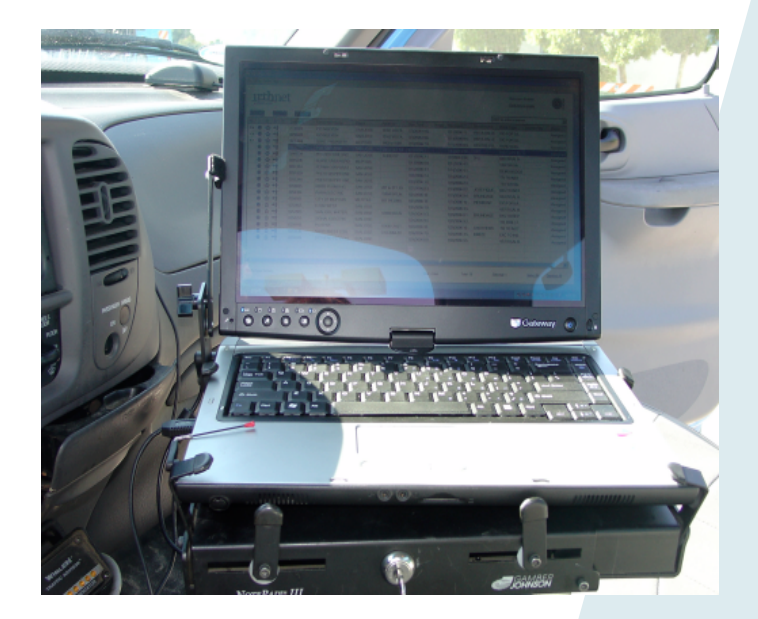

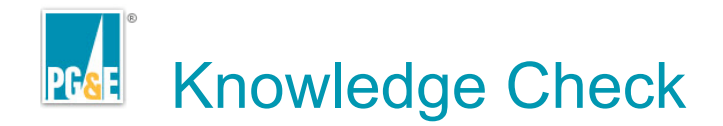

Select the best responses to this question.

# Employees should *initially* direct any pay related issues to?

- 1. Payroll Helpline
- 2. OM/ PA Supervisor
- 3. Your Supervisor

#### **Developer notes**

•Create the question item, correct and distracter answer choices here •Bold the correct answer(s)

- •Include Correct and Incorrect response feedback in the Notes
- •Duplicate this slide as necessary for the required number of questions
- •The content will be pasted into a quiz item using OnDemand Presenter

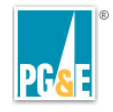

# **IRTH Field Unit Tips and Tricks**

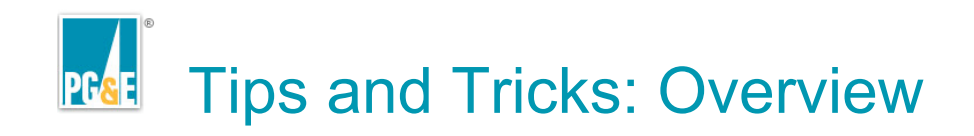

Additional information can help you:

- Features
  - Screen Header Detail
  - Bottom Screen Information
  - Ticket Screen Information
  - Field Unit Shortcut Keys
- Activities
  - Displaying Maps
  - Selecting an Action to Perform
  - Reassigning Tickets
- Camera Setup

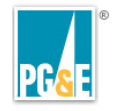

# Conclusion

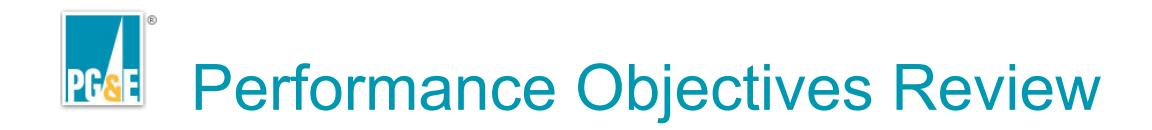

You should now be able to:

- Properly connect and prepare your work equipment at the beginning and at the end of your shift.
- Load and synchronize tickets to your laptop.
- Use IRTH Field Unit to process open tickets in a timely fashion, including attaching photographs as documentation

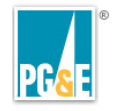

# **Learner Assessment**

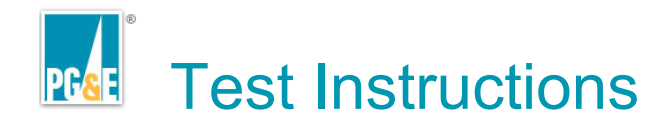

Your test score will tell you how well you've mastered the information in this course.

Test scores also provide feedback that is important to helping us make any necessary revisions to the course.

Your score will not affect your job status.

You can go back through the course now to review before you begin the test.

You will have two chances to answer each question correctly.

Click Forward when you are ready to proceed.

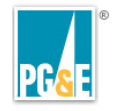

# **Evaluation**

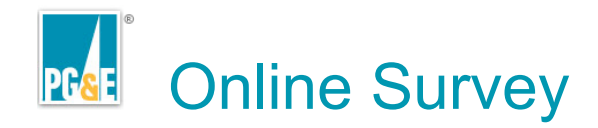

To complete the course evaluation:

- 1.Click the link below to open the survey in a new window
- 2.Go To Course Survey
- 3.Complete and submit the survey
- 4.Close the survey window to return to this screen
- 5.Click Forward to complete the course

| 🤌 Ori          | entati       | ion to I          | PG&E@Worl          | k For M       | e - WBT Pilot E | valuation - Micr | osoft Internet Expl | orer provided by PG&E |
|----------------|--------------|-------------------|--------------------|---------------|-----------------|------------------|---------------------|-----------------------|
| Eile           | <u>E</u> dit | ⊻iew              | F <u>a</u> vorites | <u>T</u> ools | Help            |                  |                     |                       |
| <b>(</b> )     | Back 🔻       | • 🕥               | - 🗶 🕻              | 1             | Search          | ☆ Favorites      | 🚱 🔗 🌷               | 🛛 🔹 🧫 🎇               |
| A <u>d</u> dre | ss           | http://           | www.surveyi        | mk.com/s      | .aspx?sm=KY25   | x%2bUwHiXbKPyli  | nQd%2f8Q%3d%3d      |                       |
| PG             | Pa<br>Ele    | cific (<br>ectric | Gas and<br>Company | 2             |                 |                  |                     |                       |
| Or             | ien          | tati              | on to F            | G&I           | @Work           | For Me -         | WBT Pilot           | Evaluation            |

For each statement below, rate your level of agreement by selecting from the

|                                                                                                    | Agree Very Much                                                                                                    | Agree Somewhat |
|----------------------------------------------------------------------------------------------------|----------------------------------------------------------------------------------------------------|----------------|
| <ol> <li>The course content is<br/>relevant to the stated learning<br/>objectives.</li> </ol>         | $\sim$                                                                                                    | 0              |
| <ol> <li>The content is clearly<br/>presented and easy to<br/>understand.</li> </ol>                  | $\sim$                                                                                                    | 5              |
| <ol> <li>I can use what I've learned in<br/>this course immediately on the<br/>job.</li> </ol>        | <ul> <li>Image: A start of the start of the start of</li></ul> | 0              |
| <ol> <li>The course content is well<br/>organized and presented in a<br/>logical sequence.</li> </ol> | ~                                                                                                    | Ĵ              |
| 5. The length of the course is                                                                        | 9                                                                                                    | <u>a</u>       |

Example evaluation survey screen.

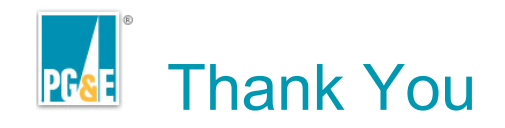

This completes the [course name]

THANK YOU